**Microsoft Application Series** 

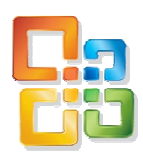

# Access 2010 Intermediate

# Best STL

- Courses never cancelled: Guaranteed
- Last minute rescheduling
- 24 months access to Microsoft trainers
- 12+ months schedule
- UK wide delivery

# www.microsofttraining.net

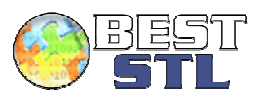

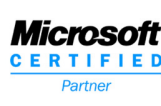

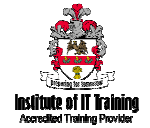

## Your Best STL Learning Tools

Welcome to your Best STL training course.

As part of your training, we provide you with the following tools and resources to support and enhance your learning experience.

Thank you for choosing Best STL.

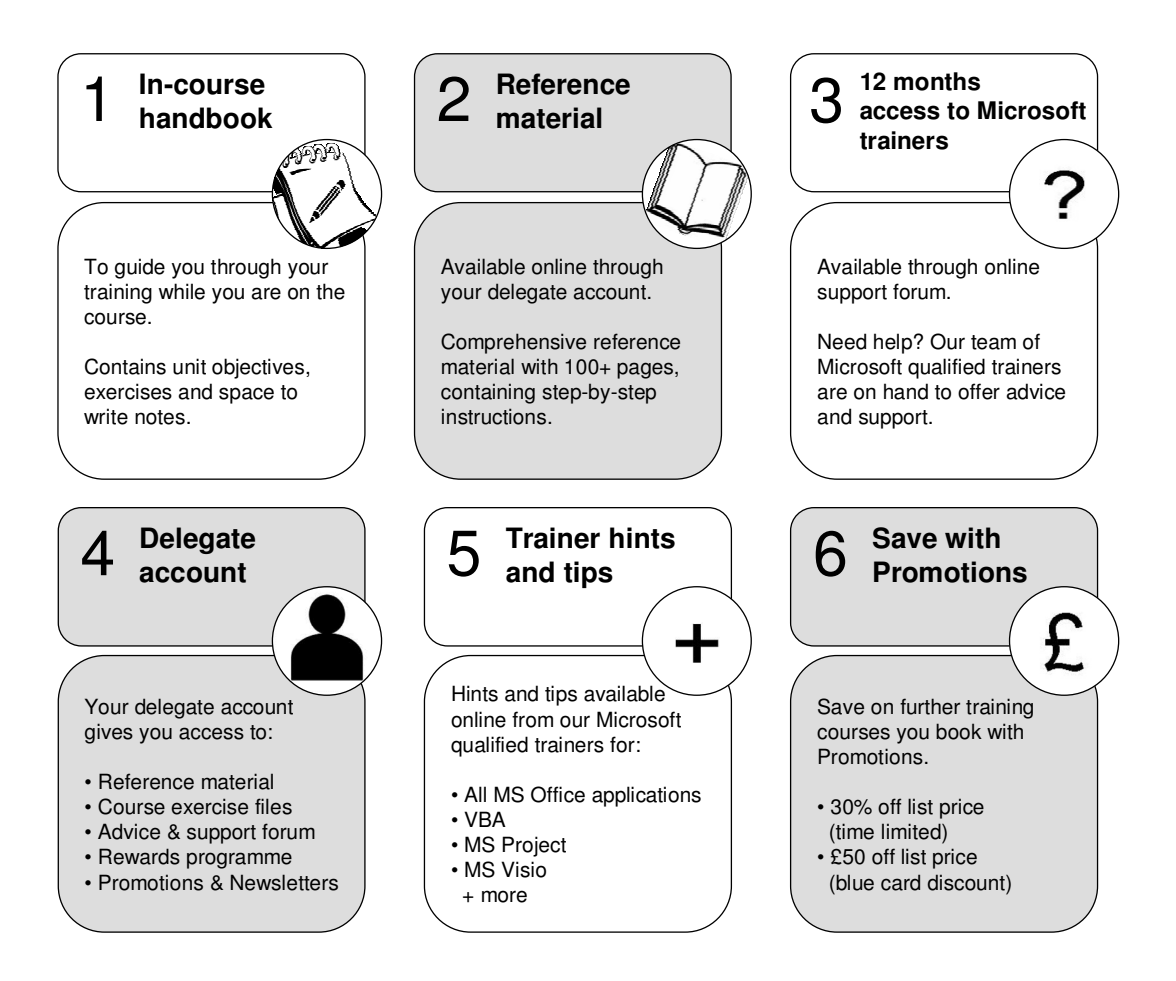

#### E&OE

Best Training reserves the right to revise this publication and make changes from time to time in its content without notice.

# Quick reference: Access shortcut keys

| Command                                                      | Keystroke               |
|--------------------------------------------------------------|-------------------------|
| Add new record                                               | Ctrl +                  |
| Builder                                                      | Ctrl-F2                 |
| Check/uncheck box or option button                           | spacebar                |
| Close                                                        | Ctrl-W                  |
| Сору                                                         | Ctrl-C                  |
| Cut                                                          | Ctrl-X                  |
| Cut current line and copy to Clipboard                       | Ctrl-Y                  |
| Cycle through sections                                       | F6/Shift-F6             |
| Cycle through tab of each object's type (toggle)             | Ctrl-Tab/Shift-Ctrl-Tab |
| Database window                                              | F11                     |
| Delete current record                                        | Ctrl -                  |
| Edit/Navigation mode (toggle)                                | F2                      |
| Exit subform and move to next/previous field in next record  | Ctrl-Tab/Shift-Tab      |
| Extend selection to next/previous record                     | Shift-Dn/Up             |
| File/Save As                                                 | F12                     |
| Find                                                         | Ctrl-F                  |
| Find Next                                                    | Shift-F4                |
| Find Previous                                                | Shift-F3                |
| GoTo                                                         | Ctrl-G                  |
| Insert current date                                          | Ctrl ;                  |
| Insert current time                                          | Ctrl :                  |
| Insert default value                                         | Ctrl-Alt-spacebar       |
| Insert new line                                              | Ctrl-Enter              |
| Insert value from same field in previous record              | Ctrl '                  |
| Menu bar                                                     | F10                     |
| Move to beginning/end of multiple-line field                 | Ctrl-Home/End           |
| Move to current field in first/last record (Navigation mode) | Ctrl-Up/Dn              |
| Move to first field in first record (Navigation mode)        | Ctrl-Home               |
| Move to first/last field in current record (Navigation mode) | Home/End                |
| Move to last field in last record (Navigation mode)          | Ctrl-End                |
| Move to left edge of page                                    | Home or Ctrl-Left       |
| Move to page number/record number box                        | F5                      |
| Move to right edge of page                                   | End or Ctrl-Right       |
| Next window                                                  | Ctrl-F6                 |
| Open combo box                                               | F4                      |
| Open in Design view                                          | Ctrl-Enter              |

# Quick reference: Access shortcut keys

| Command                                  | Keystroke      |
|------------------------------------------|----------------|
| Paste                                    | Ctrl-V         |
| Print                                    | Ctrl-P         |
| Property sheet                           | Alt-Enter      |
| Refresh combo box                        | F9             |
| Replace                                  | Ctrl-H         |
| Requery underlying tables in subform     | Shift-F9       |
| Save current record                      | Shift-Enter    |
| Screen left/right                        | Ctrl-PgUp/PgDn |
| Select/unselect column (Navigation mode) | Ctrl-spacebar  |
| Switch to Form view                      | F5             |
| Turn on Move mode                        | Ctrl-F8        |
| Undo                                     | Ctrl-Z         |
| Undo previous extension                  | Shift-F8       |
| Zoom box                                 | Shift-F2       |

# **Course Objectives**

- 1. Create relational databases
- 2. Work with related tables
- 3. Define data entry rules
- 4. Use advanced query features
- 5. Create advanced queries
- 6. Create advanced form design
- 7. Use advanced report features

# Creating relational databases

Unit 1 objectives

- Normalize tables to reduce data redundancy
- · Set relationships between tables
- Implement referential integrity between related tables

#### Your notes: Unit 1

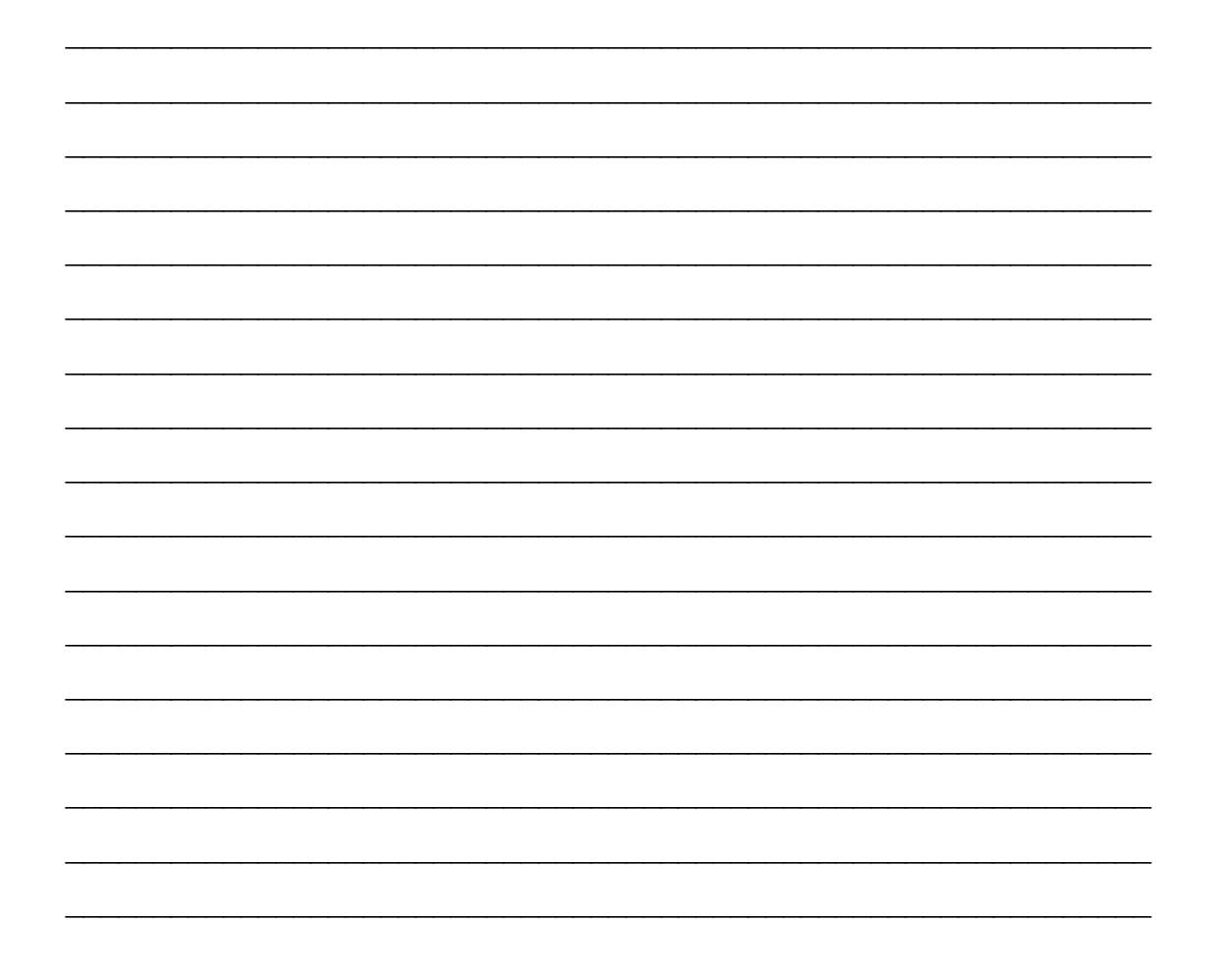

| Your notes: Unit 1 |   |
|--------------------|---|
|                    |   |
|                    |   |
|                    |   |
|                    |   |
|                    |   |
|                    | _ |
|                    | _ |
|                    | - |
|                    |   |
|                    |   |
|                    |   |
|                    |   |
|                    |   |
|                    |   |
|                    |   |
|                    |   |
|                    |   |
|                    |   |
|                    |   |
|                    |   |
|                    |   |
|                    |   |
|                    |   |
|                    |   |
|                    |   |
|                    |   |

#### Normalization

First normal form:

Break fields down into smallest parts.

|   | Sales projects details |                  |   | Sales_projects_done |              |           |
|---|------------------------|------------------|---|---------------------|--------------|-----------|
|   | Employee code -        | Name -           | 4 | Employee_code 👻     | First_name 🔹 | Last_name |
|   | Employee_code          | Name •           |   | E-01                | Malcolm      | Pingault  |
|   | E-01                   | Malcolm Pingault |   | E-01                | Malcolm      | Pingault  |
|   | E-02                   | Shannon Lee      |   | E-01                | Malcolm      | Pingault  |
|   | E-03                   | Melinda McGregor |   | E-01                | Malcolm      | Pingault  |
| _ | E 04                   | Jamas Ovarmira   |   | E-02                | Shannon      | Lee       |
|   | E-04                   | James Overmire   |   | E-02                | Shannon      | Lee       |
|   |                        |                  |   | E-02                | Shannon      | Lee       |
|   |                        |                  |   | E-02                | Shannon      | Lee       |

#### Remove repeating Fields

| Sales_projects_deta | ils              |          |                    |              |                    |              |
|---------------------|------------------|----------|--------------------|--------------|--------------------|--------------|
| Employee_code 👻     | Name 🚽           | Region 👻 | Project_number_1 👻 | Earnings_1 👻 | Project_number_2 👻 | Earnings_2 👻 |
| E-01                | Malcolm Pingault | East     | SL-99-01-01        | \$20,000     | SL-99-02-02        | \$18,000     |
| E-02                | Shannon Lee      | South    | SL-99-01-01        | \$21,000     | SL-99-02-02        | \$20,000     |
| E-03                | Melinda McGregor | West     | SL-99-01-03        | \$25,000     | SL-99-02-01        | \$23,750     |
| E-04                | James Overmire   | North    | SL-99-01-03        | \$32,960     | SL-99-02-01        | \$26,250     |

|   | Sales_projects_done |              |             |         |                 |           |
|---|---------------------|--------------|-------------|---------|-----------------|-----------|
| 4 | Employee_code 👻     | First_name 👻 | Last_name 👻 | Regio 🕶 | Project_numbe - | Earning 👻 |
|   | E-01                | Malcolm      | Pingault    | East    | SL-99-01-01     | \$20,000  |
|   | E-01                | Malcolm      | Pingault    | East    | SL-99-02-02     | \$18,000  |
|   | E-01                | Malcolm      | Pingault    | East    | SL-99-03-01     | \$19,000  |
|   | E-01                | Malcolm      | Pingault    | East    | SL-99-04-03     | \$28,500  |
|   | E-02                | Shannon      | Lee         | South   | SL-99-01-01     | \$21,000  |
|   | E-02                | Shannon      | Lee         | South   | SL-99-02-02     | \$20,000  |
|   | E-02                | Shannon      | Lee         | South   | SL-99-03-03     | \$20,500  |
|   | E-02                | Shannon      | Lee         | South   | SL-99-04-02     | \$30,750  |

• Remove Calculated Fields

Second normal form:

Find all fields related to only part of composite primary key

|   | Sales_projects_done |           |  |  |  |  |  |  |
|---|---------------------|-----------|--|--|--|--|--|--|
|   | Field Name          | Data Type |  |  |  |  |  |  |
| 3 | Employee_code       | Text      |  |  |  |  |  |  |
|   | First_name          | Text      |  |  |  |  |  |  |
|   | Last_name           | Text      |  |  |  |  |  |  |
|   | Region              | Text      |  |  |  |  |  |  |
| B | Project_number      | Text      |  |  |  |  |  |  |
|   | Earnings            | Number    |  |  |  |  |  |  |
|   |                     |           |  |  |  |  |  |  |

Group these fields into another table 

| Sales_projects_do | ne                   |           |                                          |                                 |                                                                                                  |   |                                            |
|-------------------|----------------------|-----------|------------------------------------------|---------------------------------|--------------------------------------------------------------------------------------------------|---|--------------------------------------------|
| Employee_code 🚽   | First_name 💄         | Last_name | 🚽 R                                      | egion 💄                         | Project_number                                                                                   |   | Earnings 🖕                                 |
| E-01              | Malcolm              | Pingault  | Ea                                       | st                              | SL-99-01-01                                                                                      |   | \$20,000                                   |
| E-01              | Malcolm              | Pingault  | Ea                                       | st                              | SL-99-02-02                                                                                      |   | \$18,000                                   |
| E-01              | Malcolm              | Pingault  | Ea                                       | st                              | SL-99-03-01                                                                                      |   | \$19,000                                   |
| E-01              | Malcolm              | Pingault  | Ea                                       | st                              | SL-99-04-03                                                                                      |   | \$28,500                                   |
| E-02              | Shannon              | Lee       | Sc                                       | outh                            | SL-99-01-01                                                                                      |   | \$21,000                                   |
| E-02              | Shannon              | Lee       | Sc                                       | outh                            | SL-99-02-02                                                                                      |   | \$20,000                                   |
| E-02              | Shannon              | Lee       | Sc                                       | outh                            | SL-99-03-03                                                                                      |   | \$20,500                                   |
| E-02              | Shannon              | Lee       | Sc                                       | outh                            | SL-99-04-02                                                                                      |   | \$30,750                                   |
| 4                 | E-02<br>E-03<br>E-04 | e_code +  | First<br>Malco<br>Shani<br>Melir<br>Jame | _name<br>olm<br>non<br>ida<br>s | <ul> <li>Last_name</li> <li>Pingault</li> <li>Lee</li> <li>McGregor</li> <li>Overmire</li> </ul> |   | Region -<br>East<br>South<br>West<br>North |
|                   |                      |           |                                          | Fin<br>Las                      | ales_employees<br>Field Name<br>ployee_code<br>st_name<br>st_name<br>gion                        | 1 | Data Type<br>Text<br>Text<br>Text<br>Text  |

All remaining fields should directly relate to both of the fields of the composite key and so forming a table which is in 2nd Normal Form.

Third normal form:

- Table is in the first normal form
- All fields relate to the primary key (Remove Transient Dependencies)

| Office_data     |              |             |          |                 |             |
|-----------------|--------------|-------------|----------|-----------------|-------------|
| Employee_code 🚽 | First_name 🖕 | Last_name 💄 | Region 🖕 | Dept_name 🖕     | Dept_code 🖕 |
| E-01            | Malcolm      | Pingault    | East     | National sales  | NSL         |
| E-02            | Shannon      | Lee         | South    | National sales  | NSL         |
| E-03            | Melinda      | McGregor    | West     | National sales  | NSL         |
| E-04            | James        | Overmire    | North    | National sales  | NSL         |
| E-05            | Roger        | Williams    | West     | Human resources | HR          |
| E-06            | Annie        | Philips     | West     | Human resources | HR          |

| Salesjects_ea | rnings         |    |             |              |           |
|---------------|----------------|----|-------------|--------------|-----------|
| Employecode 🚽 | Project_number | -  | Earnings 🖕  |              |           |
| E-01          | SL-99-01-01    |    | \$20,000    |              |           |
| E-01          | SL-99-02-02    |    | \$18,000    |              |           |
| E-01          | SL-99-03-01    |    | \$19,000    |              |           |
| E-01          | SL-99-04-03    | G  |             |              |           |
| E-02          | SL-99-01-01    |    | Sales_proje | cts_earnings | -         |
| E-02          | SL-99-02-02    |    | Field       | Name         | Data Type |
| E-02          | SL-99-03-03    | 81 | Employee    | code         | Text      |
| E-02          | SL-99-04-02    | 8  | Project_nu  | imber        | Text      |
|               |                |    | Earnings    |              | Number    |

|   |                 |              |             |    |     | Depar | tments |        |          |     |
|---|-----------------|--------------|-------------|----|-----|-------|--------|--------|----------|-----|
|   |                 |              |             |    |     | Dept_ | code 👻 | Dep    | t_name   | Ŧ   |
|   |                 |              |             |    |     | ACCTS |        | Accour | nting    |     |
|   |                 |              |             | -  |     | CUST_ | SUPP   | Custon | ner supp | ort |
| = | Employees       |              |             |    |     | HR    |        | Humar  | resource | es  |
|   | Employee_code 🚽 | First_name 💄 | Last_name 🖕 |    |     | MKTG  |        | Market | ting     |     |
|   | E-01            | Malcolm      | Pingault    | E  |     | NSL   |        | Nation | al sales |     |
|   | E-02            | Shannon      | Lee         | So | out | h     | NSL    |        |          |     |
|   | E-03            | Melinda      | McGregor    | W  | es  | t     | NSL    |        |          |     |
|   | E-04            | James        | Overmire    | No | ort | h     | NSL    |        |          |     |
|   | E-05            | Roger        | Williams    | W  | es  | t     | HR     |        |          |     |
|   | E-06            | Annie        | Philips     | W  | es  | t     | HR     |        |          |     |

#### **Relating Tables**

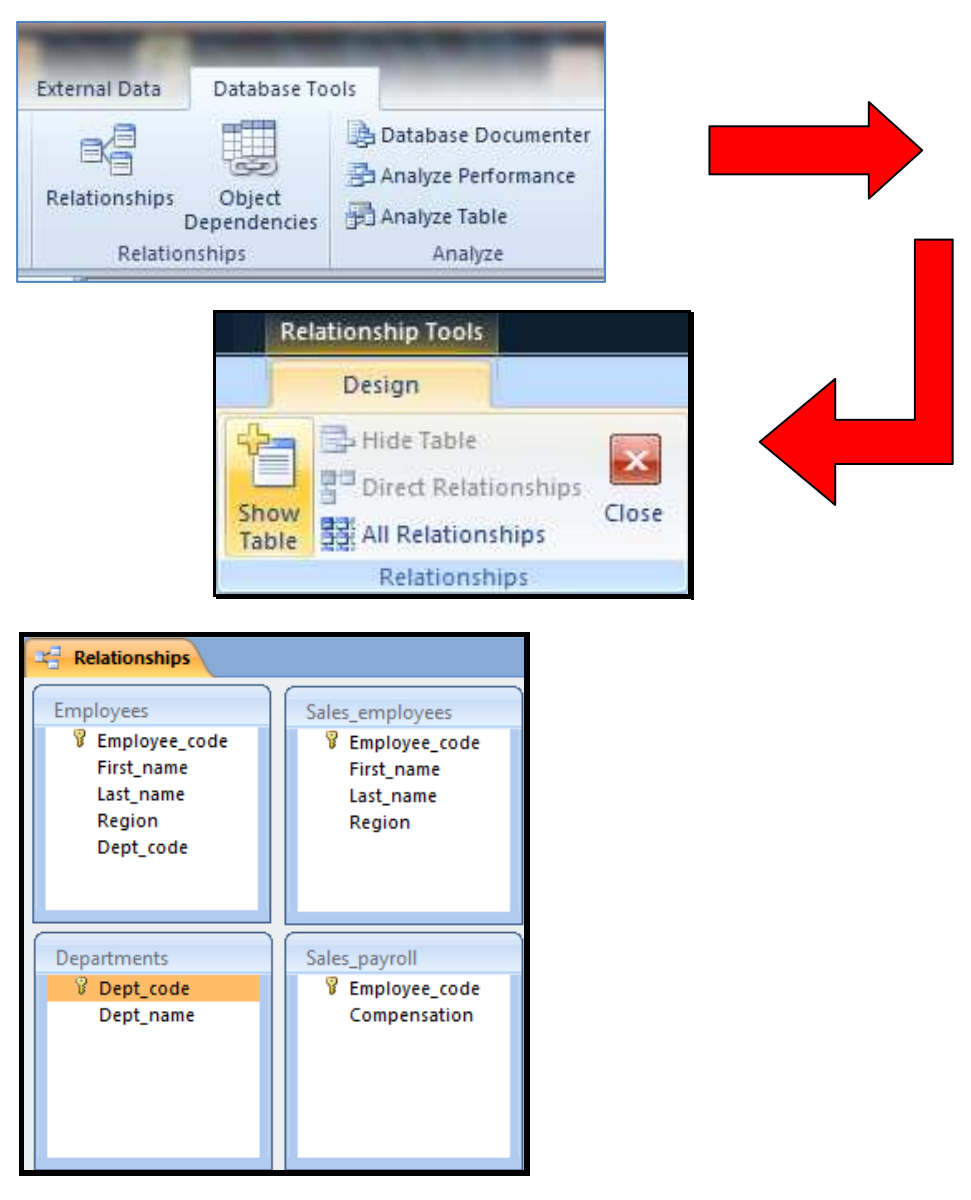

By dragging similar fields from different tables over each other a relationship can be built.

| Sales_payroll        | Sales_employees     |                         |                   | 0 50       |
|----------------------|---------------------|-------------------------|-------------------|------------|
| Figure Employee_code | Benployee_code      | Edit Relationships      |                   | A X        |
| Compensation         | Last_name           | Table/Query: Rela       | ated Table/Query: | ОК         |
|                      | Region              | Departments             | ployees 👻         |            |
|                      |                     | Dept_code 💌 De          | ept_code          | Cancel     |
|                      |                     |                         |                   | Join Type  |
| Departments          | Employees           | Enforce Referential Int |                   | Create New |
| Pept_code            | Benployee_code      | Cascade Update Relate   | ed Fields         |            |
| Dept_name            | Last_name<br>Region | Cascade Delete Relate   | ed Records        |            |
|                      | Dept_code           | Relationship Type: One  | e-To-Many         |            |

#### **Unit 1 Practice Activity**

- 1. Open Relational Databases.accdb.
- 2. Open the Relationships window.
- 3. Create a one-to-many relationship between the **Retailer** and **Transaction** tables. The relationship should include all of the records from **Retailer** and only those records from **Transaction** where the joined fields are equal.
- 4. Create a many-to-many relationship between the Retailer and Product tables by creating a one-to-many relationship between the Product and Transaction tables.
- 5. Save the relationships.
- 6. Enforce cascading deletes between the Retailer and Transaction tables.
- 7. Update the Relationships.
- 8. Test cascading deletes between the Retailer and Transaction tables.
- 9. Enforce Cascading updates between the Retailer and Transaction tables.
- 10. Update the relationship.
- 11. Test cascading updates between the Retailer and Transaction tables.
- 12. Close the database.

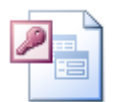

Online support forum and knowledge base <u>http://www.microsofttraining.net/forum</u> Visit our forum to have your questions answered by our Microsoft qualified trainers.

# Working with related tables

Unit 2 objectives

- Use the Lookup Wizard to create a Lookup list field
- Use Design view to modify Lookup field properties
- · Use a subdatasheet to add data to related tables

Your notes: Unit 2

| Your notes: Unit 2 |      |      |
|--------------------|------|------|
|                    | <br> | <br> |
|                    | <br> | <br> |
|                    |      |      |
|                    |      |      |
|                    |      |      |
|                    |      |      |
|                    |      |      |
|                    |      |      |
|                    | <br> |      |
|                    | <br> |      |
|                    | <br> |      |
|                    |      |      |
|                    | <br> |      |
|                    |      |      |
|                    |      |      |
|                    | <br> |      |
|                    | <br> | <br> |
|                    |      |      |
|                    | <br> | <br> |
|                    | <br> | <br> |
|                    | <br> | <br> |
|                    | <br> | <br> |
|                    | <br> | <br> |
|                    | <br> | <br> |
|                    | <br> |      |
|                    | <br> | <br> |
|                    | <br> | <br> |
|                    | <br> | <br> |
|                    |      |      |
|                    | <br> |      |

Using the Lookup Wizard

|   | Order_details |                   |                                        |
|---|---------------|-------------------|----------------------------------------|
|   | Field Name    | Data Type         |                                        |
| P | Order_ID      | AutoNumber        |                                        |
|   | Customer_ID   | Text              | Same as Customer_ID in Customers table |
|   | Product_ID    | Lookup Wizard 🛛 💙 | Same as Product_ID in Products table   |
|   | Quantity      | Text              |                                        |
|   | Discount      | Memo              |                                        |
|   |               | Number            |                                        |
|   |               | Date/Time         |                                        |
|   |               | Currency          |                                        |
|   |               | AutoNumber        |                                        |
|   |               | Yes/No            |                                        |
|   |               | OLE Object        |                                        |
|   |               | Hyperlink         |                                        |
|   |               | Attachment        |                                        |
|   |               | Lookup Wizard     |                                        |

#### Modifying Lookup Fields

| 0.       | ))                                                                                                    | 🖬 🧐 🔹 (🍽 👻 🖛 Related          | d Tabl  | es : Database (A                            | сс Та     | able Tools |                                                 | ×            |  |
|----------|----------------------------------------------------------------------------------------------------|-------------------------------|---------|---------------------------------------------|-----------|------------|-------------------------------------------------|--------------|--|
| 6        | 9                                                                                                    | Home Create Extern            | nal Dat | a Database To                               | ols       | Design     |                                                 | 0            |  |
| Vie      | View<br>View<br>View |                               |         | Insert Rows<br>Delete Rows<br>Lookup Column | Property  | Indexes    |                                                 |              |  |
| Vie      | WS                                                                                                    | Tools                         |         |                                             | Shov      | v/Hide     |                                                 |              |  |
|          | F                                                                                                    | Order details                 |         |                                             |           |            |                                                 | ×            |  |
|          |                                                                                                    | Field Name                    |         | Data Tura                                   | 0         |            | Description                                     |              |  |
|          | 0                                                                                                    | Order ID                      |         | AutoNumber                                  | e         |            | Description                                     |              |  |
|          | U                                                                                                    | Order_ID                      |         | Autonumber                                  |           | -          |                                                 |              |  |
|          |                                                                                                    | Customer_ID                   | 8       | lext                                        |           | Same a     | s Customer_ID in Customers table                | -            |  |
|          |                                                                                                    | Product_ID                    |         | Number                                      | *         | Same a     | Product_ID in Products table                    |              |  |
|          |                                                                                                    | Quantity                      |         | Number                                      |           |            |                                                 |              |  |
|          |                                                                                                    | Discount                      |         | Number                                      |           |            |                                                 |              |  |
|          |                                                                                                    |                               |         |                                             |           |            |                                                 | -            |  |
|          |                                                                                                    |                               |         | Fi                                          | eld Prope | rties      |                                                 |              |  |
| ane      | 6                                                                                                    | Ceneral Lookup                |         |                                             |           |            |                                                 |              |  |
| a c      |                                                                                                    | Display Control               | Combo   | Box                                         |           |            |                                                 |              |  |
| <u>.</u> |                                                                                                    | Row Source Type               | Table/  | Duerv                                       |           |            |                                                 |              |  |
| gat      |                                                                                                    | Row Source                    | SELECT  | Products.Product                            | ID Produ  | cts.Proc   |                                                 |              |  |
| - Š      |                                                                                                    | Bound Column                  | 1       |                                             |           |            |                                                 |              |  |
| ž        |                                                                                                    | Column Count                  | 2       |                                             |           |            |                                                 |              |  |
|          |                                                                                                    | Column Heads                  | No      |                                             |           |            | The data type determines the kind of values     |              |  |
|          |                                                                                                    | Column Widths                 | 0 cm:2. | 542cm                                       |           |            | that users can store in the field. Press F1 for |              |  |
|          |                                                                                                    | List Rows                     | 8       |                                             |           |            | help on data types.                             |              |  |
|          |                                                                                                    | List Width                    | 2.541 c | m                                           |           |            |                                                 |              |  |
|          |                                                                                                    | Limit To List                 | Yes     |                                             |           |            |                                                 |              |  |
|          |                                                                                                    | Allow Multiple Values         | No      |                                             |           |            |                                                 |              |  |
|          |                                                                                                    | Allow Value List Edits        | No      |                                             |           |            |                                                 |              |  |
|          |                                                                                                    | List Items Edit Form          |         |                                             |           |            |                                                 |              |  |
|          |                                                                                                    | Show Only Row Source Values   | No      |                                             |           | ~          |                                                 |              |  |
|          |                                                                                                    |                               |         |                                             |           |            |                                                 |              |  |
| Desi     | gn۱                                                                                                    | view. F6 = Switch panes. F1 = | Help.   |                                             |           |            | III 曲 也 +                                       | <b>6</b> .:: |  |

Adding Data to Related Tables

Using a subdatasheet.

|   |           |                             | Home      |                      |                            |                 |                 |                |          |
|---|-----------|-----------------------------|-----------|----------------------|----------------------------|-----------------|-----------------|----------------|----------|
|   |           | Refre                       | Save      | ΓΣ<br>5 💝<br>e - 🧱 N | otals<br>pelling<br>Nore v |                 |                 |                |          |
|   |           |                             | Reco      | rds 😰                | Add From                   | <u>O</u> utlook |                 |                |          |
|   |           |                             |           |                      | <u>S</u> ave ∧s O          | utlook Contact  |                 |                |          |
|   |           |                             |           | ‡⊡                   | Row <u>H</u> eig           | ht              |                 |                |          |
|   |           |                             |           |                      | Subdatas                   | nee <u>t</u> )  | Sub             | datasheet      |          |
| 0 | Customers |                             |           |                      | Hide <u>C</u> olu          | ทหาร            | Inser           | t Subdatasheef | 1        |
|   | Customer  | Customer_nar +              | Ad        | dr                   | <u>U</u> nhide Co          | olumns          | • Exp           | and All        | <u> </u> |
| 曱 | C001      | Jim Collins                 | 4691 Se / | Am 🏢                 | <u>F</u> reeze             |                 | == <u>C</u> oll | apse All       |          |
| Ч | Order ID  | <ul> <li>Product</li> </ul> | ID 👻      | α.                   | Unfree <u>z</u> e          |                 | Add Ne          | w Field        |          |
|   | _         | 5 Galangal                  |           | Ë                    | Column <u>W</u>            | /idth           | 1               |                |          |
|   | * (Ne     | w)                          |           |                      |                            |                 |                 |                |          |
| ÷ | C002      | Jim Fins                    | 1074 4th  | St                   |                            | Astoria         | Oregon          | 97103          |          |
| + | C003      | <b>Richard Lawson</b>       | 2265 Exc  | hange                | St                         | Astoria         | Oregon          | 97103          |          |
| + | C004      | Joan Rogers                 | 7791 Alb  | us Rd S              | Se                         | Aumsville       | Oregon          | 97325          |          |
| + | C005      | James Wilson                | 915 Ne S  | chuyle               | er St                      | Portland        | Oregon          | 97212          |          |
| + | C006      | Henry Drucker               | 8225 Se   | Clatso               | o St                       | Portland        | Oregon          | 97266          |          |

#### **Unit 2 Practice Activity**

- 1. Open Working\_with\_related\_tables.accdb.
- 2. In the Transaction table, create a Lookup list for Retailer\_code by using the Retailer\_code field from the Retailer table.
- 3. In the Transaction table, create a Lookup list for Product\_ID to display product names from the Product table.
- 4. Update the table.
- 5. Add a record to the Transaction table by using the Lookup lists as shown below:

Transaction\_ID: T011

Product\_name: Cinnamon Ground

Retailer\_code: R005

Qty\_sold: 350

- 6. Update the table.
- 7. Change the caption of the Product\_ID column in the Transaction table to Product.
- 8. Update the table.
- 9. View the contents of the Transaction table.
- 10. Compare the table with the example shown below.

| Transaction      |                   |                 |            |
|------------------|-------------------|-----------------|------------|
| Transaction_ID 🔻 | Product_ID 🚽      | Retailer_code 👻 | Qty_sold 👻 |
| T001             | Annatto Seed      | R001            | 150        |
| T002             | Cloves            | R002            | 400        |
| T003             | Asafoetida Powder | R002            | 110        |
| T004             | Basil Leaf        | R003            | 140        |
| T005             | Anise Seeds       | R004            | 120        |
| T006             | Cinnamon Ground   | R005            | 100        |
| T007             | Lemon Grass       | R006            | 100        |
| T008             | Italian Parsley   | R007            | 321        |
| T009             | Anise Seeds       | R008            | 200        |
| T010             | Basil Leaf        | R004            | 250        |
| \$<br>T011       | Cinnamon Ground   | R005            | 350        |

Practice activity continues on the following page

#### **Unit 2 Practice Activity continued**

- 11. Close the table.
- 12. Insert the Transaction table as a subdatasheet in the Product table.
- 13. Add a record in the Transaction table for the Product\_ID P005 in the product table as shown below:

Transaction\_ID: T012

Retailer\_code: R007

Qty\_sold: 400

- 14. Update and close the table.
- 15. View the record in the Transaction table that you entered in Step 13.
- 16. Close the table.
- 17. Close the database.

| Product            |                   |               |        |                     |     |               |     |                |  |
|--------------------|-------------------|---------------|--------|---------------------|-----|---------------|-----|----------------|--|
|                    | Product_ID - Prod |               |        | uct_name 🕞          | Uni | t_price 👻     | Qt  | ty_available 👻 |  |
| +                  | PO                | 04            | Asafoe | etida Powder \$1.49 |     | \$1.49        | 700 |                |  |
| 曱                  | PO                | 05            | Anise  | Seeds               |     | \$1.49        |     | 900            |  |
| Transaction_ID 👻   |                   | Retailer_code | e 🔻    | Qty_sold            | •   | Add New Field |     |                |  |
|                    |                   | T005          |        | R004                |     | 1             | .20 |                |  |
|                    |                   | T009          |        | R008                |     | 200           |     |                |  |
|                    |                   | T012          |        | R007                |     | 4             | 00  |                |  |
| *                  |                   |               |        |                     |     |               |     |                |  |
| 🗄 P006 🛛 🛛 Basil L |                   | eaf           |        | \$1.89              |     | 1500          |     |                |  |
| +                  | PO                | 07            | Carob  | Pods                |     | \$2.49        |     | 800            |  |

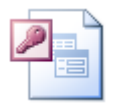

#### Online support forum and knowledge base

http://www.microsofttraining.net/forum

Visit our forum to have your questions answered by our Microsoft qualified trainers.

# Defining data entry rules

Unit 3 objectives

- Use the Input Mask Wizard to create input masks for fields
- Use Design view to set properties for a field
- · Use Design view to set validation rules for entering data in a field

#### Your notes: Unit 3

© Best STL 2013

| Your notes: Un | nit 3 |      |      |
|----------------|-------|------|------|
|                |       | <br> | <br> |
|                |       | <br> | <br> |
|                |       | <br> | <br> |
|                |       |      |      |
|                |       |      |      |
|                |       |      |      |
|                |       | <br> | <br> |
|                |       | <br> | <br> |
|                |       | <br> | <br> |
|                |       | <br> | <br> |
|                |       | <br> | <br> |
|                |       | <br> | <br> |
|                |       | <br> | <br> |
|                |       | <br> | <br> |
|                |       | <br> | <br> |
|                |       | <br> | <br> |
|                |       | <br> | <br> |
|                |       | <br> | <br> |
|                |       | <br> | <br> |
|                |       | <br> | <br> |
|                |       | <br> | <br> |
|                |       | <br> | <br> |
|                |       | <br> | <br> |
|                |       | <br> | <br> |
|                |       | <br> | <br> |
|                |       | <br> | <br> |
|                |       | <br> | <br> |
|                |       | <br> | <br> |
|                |       |      |      |
|                |       |      |      |

Working with Input Masks

|    | Customers           |             |           |         |
|----|---------------------|-------------|-----------|---------|
|    | Field Nan           | Data Typ    | )e        |         |
| ₽₽ | Customer_ID         |             | Text      |         |
|    | Customer_name       | Text        |           |         |
|    | Address             |             | Memo      |         |
|    | City                |             | Text      |         |
|    | State               |             | Text      |         |
|    | Zip                 |             | Text      |         |
|    | Phone               |             | Text      |         |
|    | Fax                 |             | Text      |         |
|    |                     |             |           |         |
|    |                     |             | Field Pro | perties |
| 6  | eneral Lookup       |             |           |         |
| F  | ield Size           | 50          |           | ~       |
| F  | ormat               |             |           |         |
| Q  | nput Mask           | L000;0;#    |           | -       |
|    | aption              |             |           |         |
|    | Default Value       |             |           |         |
|    | /alidation Rule     |             |           |         |
|    | /alidation Text     |             |           |         |
| F  | Required            | Yes         |           |         |
| 1  | Allow Zero Length   | No          |           |         |
| I  | ndexed              | Yes (No Dup | licates)  |         |
| ll | Unicode Compression | Yes         |           |         |
| I  | ME Mode             | No Control  |           |         |
| I  | ME Sentence Mode    | None        |           |         |
| 5  | imart Tags          |             |           | ×       |

Setting Properties

- Required
- AllowZeroLength
- Field Size

|   | Customers           |            |                  |  |  |  |
|---|---------------------|------------|------------------|--|--|--|
|   | Field Nam           | ie         | Data Type        |  |  |  |
| P | Customer_ID         |            | Text             |  |  |  |
|   | Customer_name       |            | Text             |  |  |  |
|   | Address             |            | Memo             |  |  |  |
|   | City                |            | Text             |  |  |  |
|   | State               |            | Text             |  |  |  |
|   | Zip                 |            | Text             |  |  |  |
|   | Phone               |            | Text             |  |  |  |
|   | Fax                 |            | Text             |  |  |  |
|   |                     |            |                  |  |  |  |
|   |                     |            | Field Properties |  |  |  |
|   | General Lookun      |            |                  |  |  |  |
|   | Field Size          | 10         | ~                |  |  |  |
|   | Format              |            |                  |  |  |  |
|   | Input Mask          |            |                  |  |  |  |
|   | Caption             |            |                  |  |  |  |
|   | Validation Rule     |            |                  |  |  |  |
|   | Validation Text     |            |                  |  |  |  |
|   | Required            | Yes        |                  |  |  |  |
| V | Allow Zero Length   | Yes        |                  |  |  |  |
|   | Indexed             | No         |                  |  |  |  |
|   | Unicode Compression | Yes        |                  |  |  |  |
|   | IME Mode            | No Control |                  |  |  |  |
|   | IME Sentence Mode   | None       |                  |  |  |  |
|   | Smart Tags          |            |                  |  |  |  |

## **Unit 3 Practice Activity**

- 1. Open Defining\_data\_entry\_rules.accdb.
- 2. Create an input mask for the Phone field in the Retailer table. The input mask should ensure that only 10 numbers are entered in the field and should resemble the input mask shown in the example below. Ensure that although the input mask will display numbers in a specific format in the table, only the numbers (not the literal characters) are stored in the table. Use an asterisk (\*) as a placeholder.

| I | Retailer            |             |         |       |          |                                            | x   |
|---|---------------------|-------------|---------|-------|----------|--------------------------------------------|-----|
| 1 | Field Nan           | ne          | Da      | ta Ty | pe       | Description                                | -   |
| 8 | Retailer code       | Text        |         |       |          |                                            |     |
|   | Retailer name       |             | Text    |       |          |                                            |     |
|   | Contact first name  | ۵           | Text    |       |          |                                            |     |
|   | Contact last name   | -<br>-      | Toxt    |       |          |                                            |     |
|   |                     | =           | Text    |       |          |                                            |     |
|   | Phone               |             | Text    |       |          |                                            |     |
|   |                     |             |         |       |          |                                            |     |
|   |                     |             |         |       |          |                                            |     |
|   |                     |             |         |       |          |                                            |     |
|   |                     |             |         |       |          |                                            | -   |
|   |                     |             | Field   | Prop  | erties   |                                            |     |
| [ | General Lookup      |             |         |       |          |                                            | ן ן |
|   | Field Size          | 15          |         | ^     |          |                                            |     |
|   | Format              |             |         |       |          |                                            |     |
|   | Input Mask          | (000)-000-0 | 000;1;* |       |          |                                            |     |
|   | Caption             |             |         |       |          |                                            |     |
|   | Default Value       |             |         |       |          |                                            |     |
|   | Validation Rule     |             |         |       |          |                                            |     |
|   | Validation Text     |             |         |       | A patter | n for all data to be entered in this field |     |
|   | Required            | No          |         |       |          |                                            |     |
|   | Allow Zero Length   | No          |         |       |          |                                            |     |
|   | Indexed             | No          |         |       |          |                                            |     |
|   | Unicode Compression | No          |         |       |          |                                            |     |
|   | IME Mode            | No Control  |         |       |          |                                            |     |
|   | IME Sentence Mode   | None        |         |       |          |                                            |     |
|   | Smart Tags          |             |         | ~     |          |                                            |     |

- 3. Update the table.
- 4. Add a new record in the Retailer table with the following details:

Retailer\_code: R013

Retailer\_name: Spice Life

Contact\_first\_name: Greg

Contact\_last\_Name: Jefferson

Phone: 4156489301

- 5. Update and close the table.
- 6. Set the Required property for the Product\_name field so the Product table to Yes.

Practice activity continues on the following page

#### **Unit 3 Practice Activity continued**

- 7. Set the Default Value property for the Min\_order field of the Product table to 50.
- 8. Create an input mask for the Product\_ID field of the Product table to ensure that the data in the field always starts with a letter followed by three digits. Use a placeholder of your choice.
- 9. Create a validation rule and the appropriate validation text in the Product table to ensure that the Product\_ID field contains only four characters with 'P' as the first character.
- 10. Update the table.
- 11. Test the properties and validation rule by entering sample data.
- 12. Update and close the table.
- 13. Close the database.

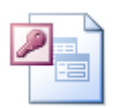

#### Online support forum and knowledge base

<u>http://www.microsofttraining.net/forum</u> Visit our forum to have your questions answered by our Microsoft qualified trainers.

# Using advanced query features

Unit 4 objectives

- Use Design view to create join queries
- Create queries to add, delete, and modify data in tables and to create new tables

Your notes: Unit 4

| Your notes: Unit 4 |  |
|--------------------|--|
|                    |  |
|                    |  |
|                    |  |
|                    |  |
|                    |  |
|                    |  |
|                    |  |
|                    |  |
|                    |  |
|                    |  |
|                    |  |
|                    |  |
|                    |  |
|                    |  |
|                    |  |
|                    |  |
|                    |  |
|                    |  |
|                    |  |
|                    |  |
|                    |  |
|                    |  |
|                    |  |
|                    |  |
|                    |  |
|                    |  |
|                    |  |
|                    |  |
|                    |  |

Joining Tables in Queries

#### Simple Query Wizard

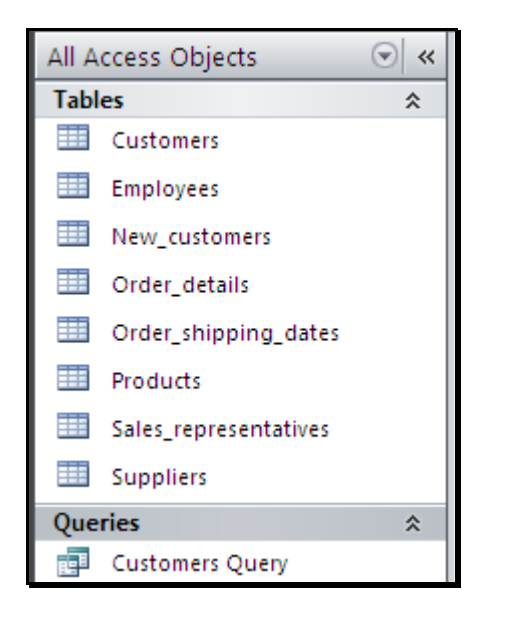

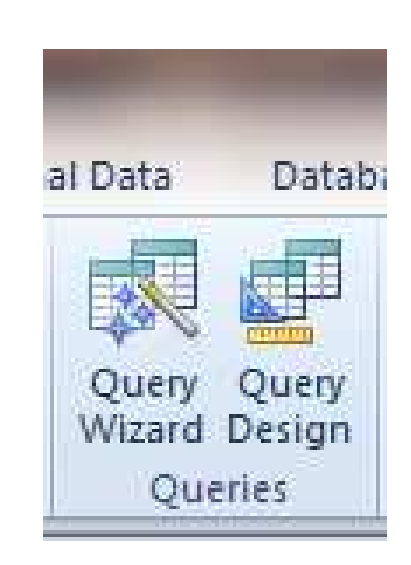

#### Creating a join in design view

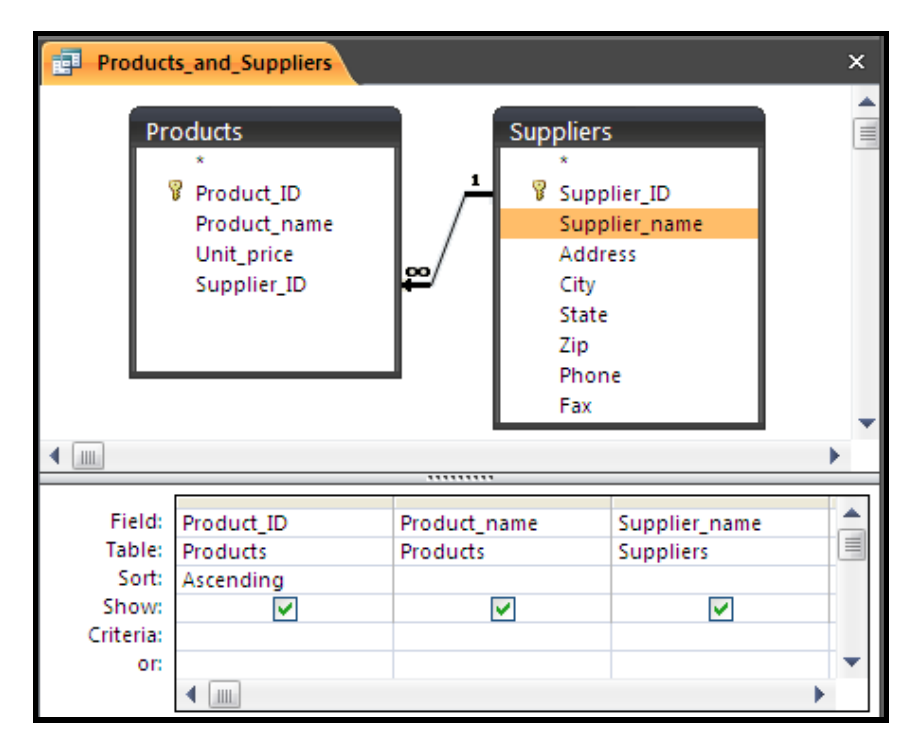

Outer Joins

| 🛃 Query1                             |                                                                       |                                                                          |                                                                                                    |                                                                    |                                                                                                 | ×                                                                          |                                        |
|--------------------------------------|-----------------------------------------------------------------------|--------------------------------------------------------------------------|----------------------------------------------------------------------------------------------------|--------------------------------------------------------------------|-------------------------------------------------------------------------------------------------|----------------------------------------------------------------------------|----------------------------------------|
| Pro                                  | Product_ID<br>Product_ID<br>Product_name<br>Unit_price<br>Supplier_ID | <u> </u>                                                                 | Order_de<br>*<br>Produ<br>Unit_<br>Quar<br>Disco                                                                           | r_ID<br>uct_ID<br>price<br>ntity<br>punt                           |                                                                                                 | ▲ IIII ►                                                                   |                                        |
| ◀                                    |                                                                       |                                                                          |                                                                                                    |                                                                    |                                                                                                 | •                                                                          |                                        |
| Field: Product_ID<br>Table: Products |                                                                       | Prod<br>Prod                                                             | uct_name<br>ucts                                                                                                    | Order<br>Order                                                     | _ID<br>_details                                                                                 |                                                                            |                                        |
| Show:<br>Criteria:                   |                                                                       | Join Prop                                                                | perties                                                                                                    |                                                                    |                                                                                                 |                                                                            | ? 🗙                                    |
| or                                   | •                                                                     | Left Table  <br>Products                                                 | Name                                                                                                    | •                                                                  | <u>Right Table  </u><br>Order_deta                                                              | Name<br>iils                                                               | •                                      |
|                                      |                                                                       | Left <u>C</u> olum<br>Product_II                                         | n Name                                                                                                    | •                                                                  | Right Columi<br>Product_ID                                                                      | n Name                                                                     | •                                      |
|                                      |                                                                       | C <u>1</u> : Onl<br>© <u>2</u> : Inc<br>'Ori<br>C <u>3</u> : Inc<br>'Pro | ly include rows when<br>lude ALL records fro<br>der_details' where t<br>lude ALL records fro<br>oducts' where the jo<br>OK | re the jo<br>om 'Produ<br>he joine<br>om 'Orde<br>ined fiel<br>Car | ined fields fro<br>ucts' and only<br>d fields are e<br>rr_details' and<br>ds are equal.<br>ncel | om both table<br>y those record<br>qual.<br>d only those re<br><u>N</u> ew | s are equal.<br>ds from<br>ecords from |

Inner Joins

Create an Inner Join by using an intermediate table/s. The results of the matching records will be obtained first for this inner join and the results of the outer joins will be calculated thereafter.

|                                                                                  |                               |                                          |                                                                                                    |                                                                              |                                                                                     |                                                                                                    | Inner J                                                                                                  | oin                                             |                                        |          |
|----------------------------------------------------------------------------------|-------------------------------|------------------------------------------|----------------------------------------------------------------------------------------------------|------------------------------------------------------------------------------|-------------------------------------------------------------------------------------|----------------------------------------------------------------------------------------------------|----------------------------------------------------------------------------------------------------|-------------------------------------------------|----------------------------------------|----------|
| Query1                                                                           |                               |                                          |                                                                                                    |                                                                              |                                                                                     |                                                                                                    |                                                                                                    |                                                 |                                        | ×        |
| Customer<br>*<br>Custo<br>Custo<br>Addre<br>City<br>State<br>Zip<br>Phone<br>Fax | s<br>mer_ID<br>mer_name<br>ss | 8                                        | Prder_shipping_date<br>*<br>Corder_ID<br>Customer_ID<br>Order_date<br>Required_date<br>Shipped_date                                                                        |                                                                              | Order_<br>*<br>Pro<br>Un<br>Qu<br>Dis                                               | details<br>der_ID<br>oduct_ID<br>it_price<br>iantity<br>scount                                                                        | 84                                                                                                    | 1 Products<br>* Produ<br>Produ<br>Unit_<br>Supp | uct_ID<br>uct_name<br>price<br>lier_ID |          |
| <b>↓</b>                                                                         |                               |                                          |                                                                                                    |                                                                              |                                                                                     |                                                                                                    |                                                                                                    |                                                 |                                        | *        |
|                                                                                  |                               |                                          |                                                                                                    |                                                                              |                                                                                     |                                                                                                    |                                                                                                    |                                                 |                                        |          |
| Field:<br>Table:<br>Sort:<br>Show:                                               | Customer_nan<br>Customers     | ne 💌                                     |                                                                                                    |                                                                              |                                                                                     |                                                                                                    |                                                                                                    |                                                 |                                        |          |
| Criteria:<br>or:                                                                 | 4                             | Join                                     | Properties                                                                                                    |                                                                              |                                                                                     |                                                                                                    |                                                                                                    | ? 🛛                                             | ]                                      | <b>•</b> |
|                                                                                  |                               | Left<br>Or<br>Or<br>O 1:<br>O 2:<br>O 3: | : Table Name<br>der_details<br>: <u>Column Name</u><br>der_ID<br>Only include row:<br>Include ALL recon<br>'Order_shipping_<br>Include ALL recon<br>from 'Order_deta<br>OK | s where the<br>rds from 'Or<br>dates' wher<br>rds from 'Or<br>ails' where th | Rig<br>Rig<br>▼ Or<br>i joined I<br>der_det<br>re the joine<br>der_ship<br>he joine | ht Table Na<br>der_shippin<br>ht Column N<br>der_ID<br>iields from b<br>ails' and onl<br>ined fields a<br>oping_dates<br>d fields are | me<br>g_dates<br>Name<br>Noth tables<br>y those rec<br>are equal.<br>dat only t<br>equal.<br><u>N</u> ew | are equal.<br>cords from                        |                                        |          |

Self-join queries

You can create a self join by using two copies of the same table. A self-join is a query that displays matching records from the same table when there are matching values in two fields.

| Employee Details ×                 |                                                                                                    |                        |  |                          |                                                                                                    |  |
|------------------------------------|----------------------------------------------------------------------------------------------------|------------------------|--|--------------------------|----------------------------------------------------------------------------------------------------|--|
| En                                 | *       *         *       *         Employee_ID       Last_name         Last_name       First_name         First_name       First_name         Title       Birth_date         Address       City         State       Zip         Home_phone       Supervisor                                                                                                    |                        |  |                          |                                                                                                    |  |
| •                                  |                                                                                                    |                        |  |                          | •                                                                                                    |  |
| Field:<br>Table:<br>Sort:<br>Show: | First_name<br>Employees                                                                                                    | Last_name<br>Employees |  | Last_name<br>Employees_1 | <ul> <li>Image: A marked black</li> <li>Image: A marked black</li> <li>Ima</li></ul> |  |
| criteria:<br>or:                   | <ul> <li>Image: A market of the second second s</li></ul> |                        |  |                          | +                                                                                                    |  |

| Creating                                                       | calculate                                                                        | Query Tools                 |                                                                        |                              |
|----------------------------------------------------------------|----------------------------------------------------------------------------------|-----------------------------|------------------------------------------------------------------------|------------------------------|
| Query1                                                         | <u></u>                                                                          |                             |                                                                        | Design                       |
| Ord<br>9                                                       | ler_details<br>*<br>Order_ID<br>Product_ID<br>Unit_price<br>Quantity<br>Discount |                             | oducts<br>*<br>Product_ID<br>Product_name<br>Unit_price<br>Supplier_ID | Show<br>Table<br>Query Setup |
| Field: (<br>Table: (<br>Sort: /<br>Show:<br>Criteria:<br>or: , | Order_ID<br>Order_details<br>Ascending                                           | Product_ID<br>Order_details | Amount: [Order_details]![Quanti                                        | ty]*[Products]![Unit_price]  |

Amount: [Order\_details]![Quantity]\*[Products]![Unit\_price]

**Modifying Formats** 

In query design view, right-click on the field that you want to format and choose properties.

| OI                                          | rder_details * Order_ID Product_ID Unit_price Quantity Discount | mont in the second second sec | ucts<br>Product_ID<br>Product_name<br>Jnit_price<br>Supplier_ID |                                                |                                                                    |                                                                                                    |          |   |
|---------------------------------------------|-----------------------------------------------------------------|----------------------------------------------------------------------------------------------------|-----------------------------------------------------------------|------------------------------------------------|--------------------------------------------------------------------|----------------------------------------------------------------------------------------------------|----------|---|
| eld:<br>ble:<br>ort:<br>ow:<br>eria:<br>or: | Order_ID<br>Order_details<br>Ascending                          | Product_ID<br>Order_details                                                                                                    | Amount: [Ord                                                    | er_details]![Quantit                           | Σ<br>μ<br>μ<br>μ<br>μ<br>μ<br>μ<br>μ<br>μ<br>μ<br>μ<br>μ<br>μ<br>μ | Totals<br>Table <u>N</u> ames<br>Cut<br>Copy<br><u>Paste</u><br><u>B</u> uild<br>Zoom<br><u>Properties</u> |          |   |
|                                             |                                                                 |                                                                                                    |                                                                 | Property She<br>Selection type<br>General Look | et<br>: Fi<br>:up                                                  | eld Properti                                                                                               | es       | 3 |
|                                             | Order ID +                                                      | Product pame                                                                                                    | Amount                                                          | Description                                    |                                                                    |                                                                                                    |          |   |
|                                             | order_iD •                                                      | Galangal                                                                                                    | ćsoo                                                            | Format                                         |                                                                    |                                                                                                    | Currency |   |
|                                             | 1                                                               | Lomon grass                                                                                                    | \$000                                                           | Decimal Places 0                               |                                                                    | 0                                                                                                    |          |   |
|                                             | 2 Lemon grass                                                   |                                                                                                    | \$600                                                           | \$600 Caption                                  |                                                                    |                                                                                                    |          |   |
|                                             | 4 Italian Parsley                                               |                                                                                                    | \$250 Smart Tags                                                |                                                |                                                                    |                                                                                                    |          |   |
|                                             | 5 Italian Parsley                                               |                                                                                                    | \$150                                                           | Smartrags                                      | -                                                                  |                                                                                                    | 1        |   |
|                                             | 6 Basil Leaves                                                  |                                                                                                    | \$150                                                           |                                                |                                                                    |                                                                                                    |          |   |
|                                             | 7 Italian Parsley \$10                                          |                                                                                                    | \$100                                                           |                                                |                                                                    |                                                                                                    |          |   |
|                                             | 8                                                               | Cloves                                                                                                    | \$150                                                           |                                                |                                                                    |                                                                                                    |          |   |
|                                             | 9                                                               | Lemon grass                                                                                                    | \$219                                                           |                                                |                                                                    |                                                                                                    |          |   |
|                                             | 10                                                              | Star Anise                                                                                                    | \$125                                                           |                                                |                                                                    |                                                                                                    |          |   |

(New)

\*

11 Star Anise 12 Cloves

\$188

\$400

The Expression Builder

Calculated fields can be built in the expression builder.

| Expression Builder                                                                           |                                                                                                    |                          | ×                                               |  |  |  |
|----------------------------------------------------------------------------------------------|----------------------------------------------------------------------------------------------------|--------------------------|-------------------------------------------------|--|--|--|
| Enter an Expression to define the ca<br>(Examples of expressions include [fie                | Enter an Expression to define the <u>calculated query field</u> :<br>(Examples of expressions include [field1] + [field2] and [field1] < 5) |                          |                                                 |  |  |  |
|                                                                                              |                                                                                                    |                          | OK<br>Cancel<br><u>H</u> elp<br><< <u>L</u> ess |  |  |  |
| Expression Elements                                                                          | Expression <u>C</u> ategories                                                                                                    | Expression <u>V</u> alue | s                                               |  |  |  |
| Functions     Functions     Northwind.mdb     Constants     Operators     Common Expressions | ProductID<br>ProductName<br>SupplierID<br>CategoryID<br>QuantityPerUnit<br>UnitPrice<br>UnitsInStock<br>UnitsOnOrder<br>ReorderLevel        | E                        |                                                 |  |  |  |
|                                                                                              | Disconunued                                                                                                    |                          |                                                 |  |  |  |

Using action queries

Action queries are queries that perform certain actions in tables. There are four types:

| Append query     | This type of query is used to append data from one table to another.                   |
|------------------|----------------------------------------------------------------------------------------|
| Delete query     | This type of query is used to delete records from tables based on specified criterion. |
| Update query     | This type of query is used to update data in different tables at the same time.        |
| Make-table query | This type of query is used to create a table from the result of a query.               |

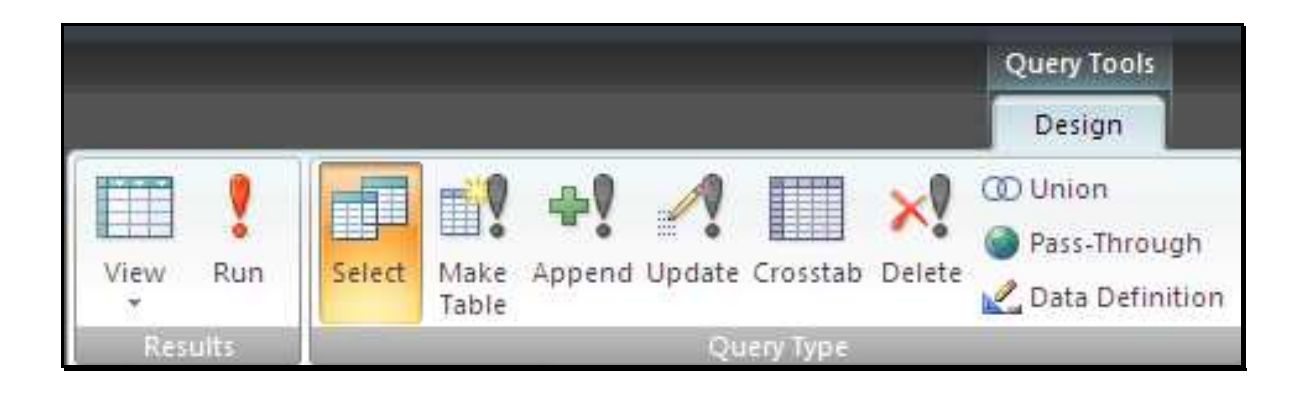

#### **Unit 4 Practice Activity**

- 1. Open Advanced\_query\_features.accdb.
- 2. Using the Product and Transaction tables, create an outer join where all records from the Product table and the Transaction\_ID appear in the query results.
- 3. Create a query that displays the Product\_name and the difference between Qty\_available and Min\_stock for each product from the Product table.
- 4. Create a query to append all data from the New\_products table to the Product table.
- 5. Use an update query to increase the discount percent of all transactions in the Transactions table that have Qty\_sold greater than 250 by 5%.
- 6. Create a new table by using a make-table query to include the Transaction\_ID from the Transaction Table, Product\_name from the Product table, and the value of each transaction. Be sure all of the records form the Transaction table and only the matching records from the Product table appear in the new table.
- 7. Close the database.

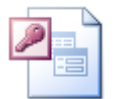

Online support forum and knowledge base <u>http://www.microsofttraining.net/forum</u> Visit our forum to have your questions answered by our Microsoft qualified trainers.

# Creating advanced queries

Unit 5 objectives

- Use queries to join fields, and find unmatched records different tables
- Use parameter queries to view results based on criteria entered while running the query
- Create single and multiple-field indexes to quickly sort and filter data in a table ٠

#### Your notes: Unit 5

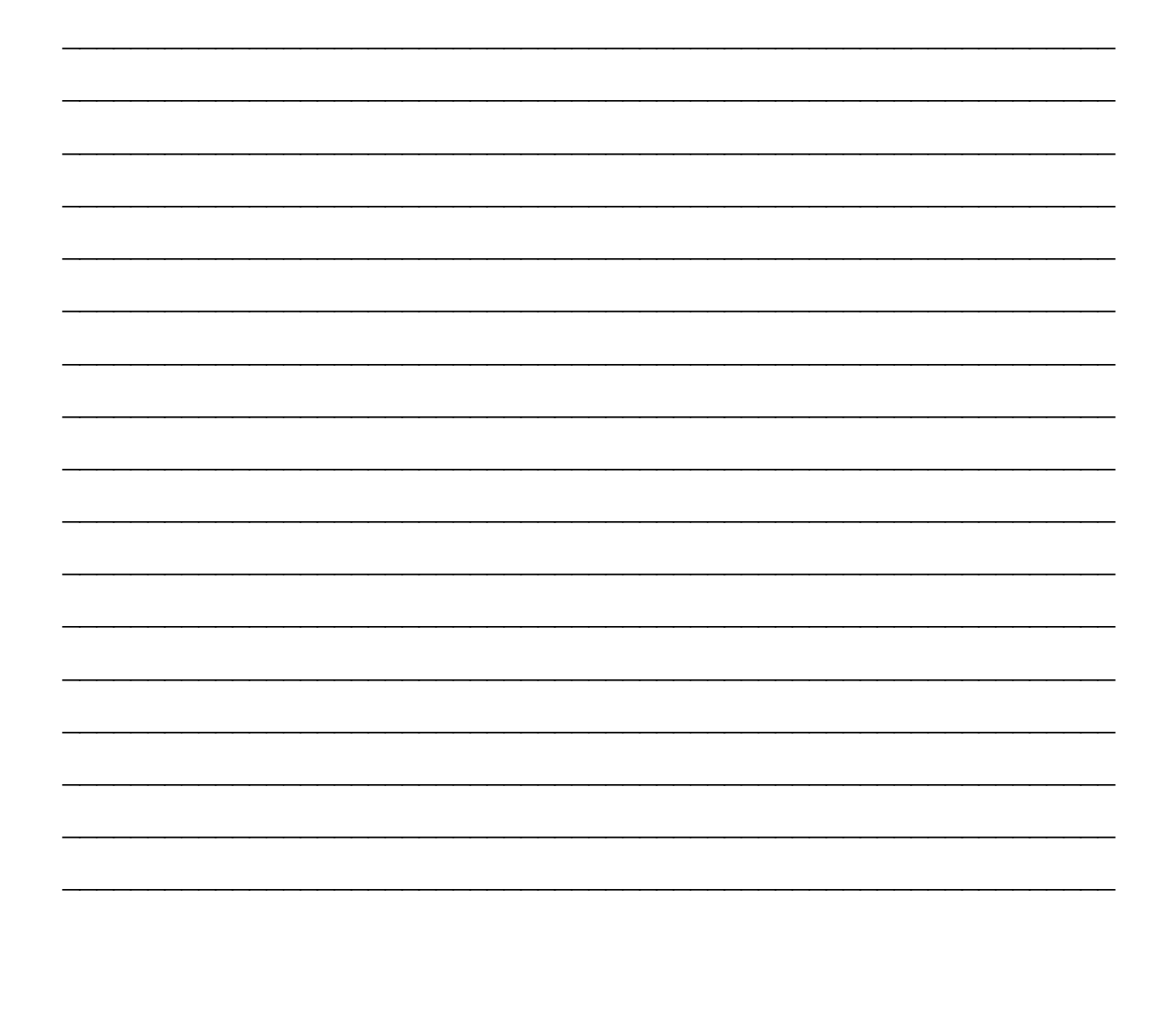

| Your notes: Unit 5 |  |
|--------------------|--|
|                    |  |
|                    |  |
|                    |  |
|                    |  |
|                    |  |
|                    |  |
|                    |  |
|                    |  |
|                    |  |
|                    |  |
|                    |  |
|                    |  |
|                    |  |
|                    |  |
|                    |  |
|                    |  |
|                    |  |
|                    |  |
|                    |  |
|                    |  |
|                    |  |
|                    |  |
|                    |  |
|                    |  |
|                    |  |
|                    |  |
|                    |  |

Summarising and grouping values

Summary functions

A summary function is used to calculate the aggregate value (e.g. sum, average) of data which has been grouped, e.g. the total sales of a particular product.

| Produ    | ct_nam                                                       | e 🔻    | Total Di                       | scount       | *                                           |
|----------|--------------------------------------------------------------|--------|--------------------------------|--------------|---------------------------------------------|
| Galang   | al                                                           | *      |                                | £618.7       | 75                                          |
| Lemon    | grass                                                        |        |                                | £525.0       | 00                                          |
| Turme    | ric                                                          |        |                                | £570.0       | 00                                          |
| Italian  | Parsley                                                      |        |                                | £225.0       | 00                                          |
| Italian  | Parsley                                                      |        |                                | £150.0       | 00                                          |
| Basil Le | aves                                                         |        |                                | £127.5       | 50                                          |
| Italian  |                                                              | Order_ | details                        |              |                                             |
| Cloves   |                                                              | ∛ Or   | der_ID                         |              |                                             |
|          | Product_ID<br>Unit_price<br>Quantity<br>Discount             |        |                                |              |                                             |
| 4        |                                                              |        |                                |              |                                             |
|          | Field: Product_ID<br>Table: Order_details<br>Total: Group By |        | luct_ID<br>er_details<br>up By | Total Discou | unt: [unit_price]*[quantity]*(1-[discount]) |
|          | Sort:<br>Show: 🔽<br>Criteria:                                |        |                                | ✓            |                                             |

#### Concatenation

You can combine values from different fields into one field.

|   | Employee_ID 👻 | Title 👻                         | Name 👻            |
|---|---------------|---------------------------------|-------------------|
|   | E001          | Customer Service Representative | Kim Leong         |
|   | E002          | Market Analyst                  | Solena Hernanadez |
|   | E003          | IT Consultant                   | Thomas Boorman    |
|   | E004          | Senior Buyer                    | Ron Timmons       |
|   | E005          | Project Management Consultant   | Kathy Sinclair    |
|   | E006          | VP Financial Services           | Ann Salinski      |
|   | E007          | VP Sales                        | Jack Thomas       |
|   | E008          | Manager, IT                     | Elise Sethan      |
|   | E009          | Business Consulatnt (External)  | Susan Gianni      |
| * |               |                                 |                   |

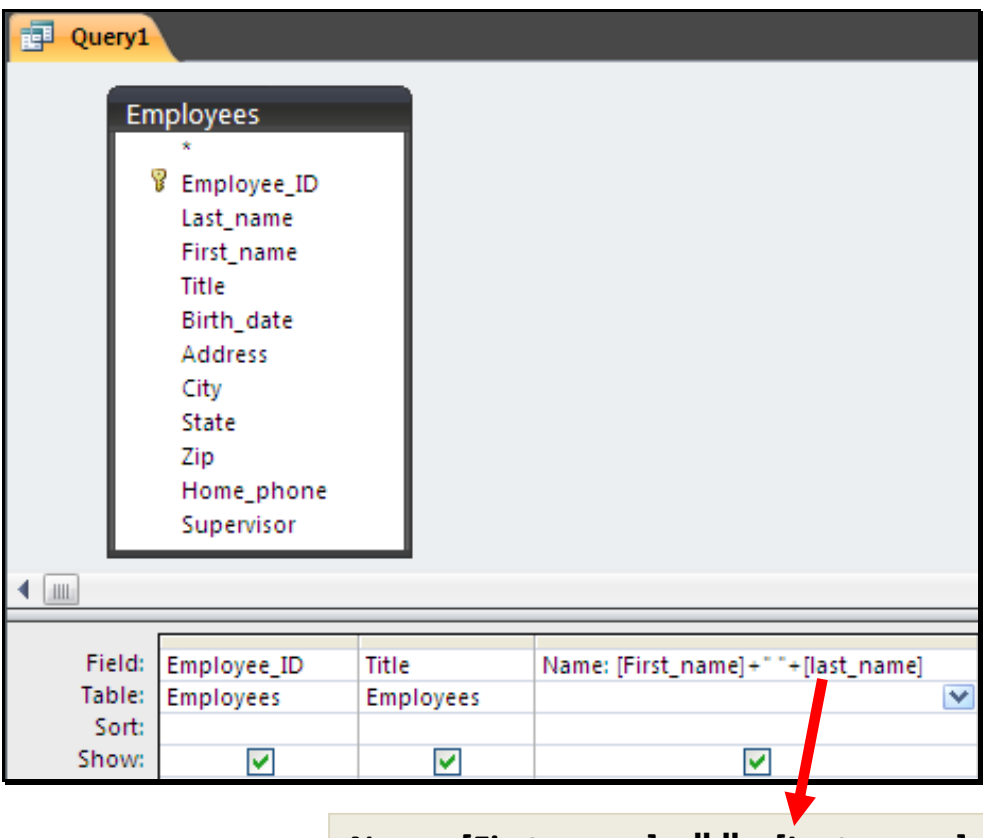

Name: [First\_name] + " " + [Last\_name]

Find unmatched queries

You can use *find unmatched query*, to view records that don't have a matching record in another table. For example which customers from the customers table haven't placed any orders in the orders table.

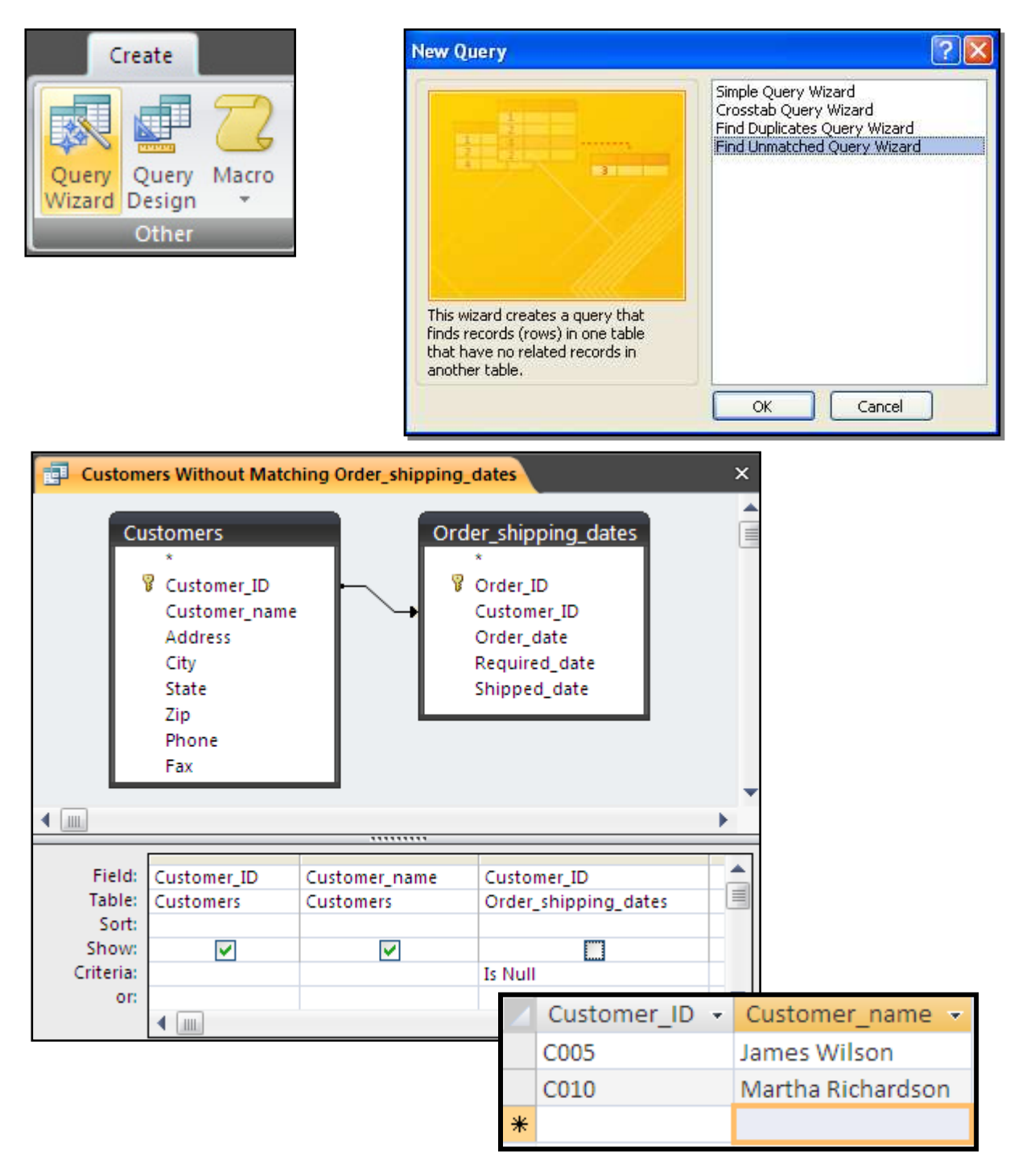

Creating cross-tab queries

You can display a summary of values based on two different types of information by creating a cross-tab query.

| New Query                                                                                                 |                                                                                                    | ? 🛛                                                                 |                                              |              |
|----------------------------------------------------------------------------------------------------|----------------------------------------------------------------------------------------------------|---------------------------------------------------------------------|----------------------------------------------|--------------|
| This wizard creates a crosstab<br>query that displays data in a<br>compact, spreadsheet-like format.      | nple Query Wizard<br>osstab Query Wizard<br>nd Duplicates Query Wizar<br>nd Unmatched Query Wiza<br>OK Cancel | d<br>rd                                                             |                                              |              |
| Crosstab Query Wizard                                                                                     |                                                                                                    |                                                                     |                                              |              |
| Which table or query contains th<br>fields you want for the crosstab<br>results?                          | e Query:<br>query Query:<br>Query:<br>Query:                                                                  | Customers With<br>Customers_and<br>Cutomers_Disco<br>Sales_by_custo | out Matching Or<br>_Products<br>unts<br>mers | der_shipping |
| To include fields from more than<br>table, create a query containing<br>fields you need and then use this | one<br>all the<br>s                                                                                           |                                                                     |                                              |              |
| query to make the crosstab quer                                                                           | v.<br>View                                                                                                    | les 💿 Qu                                                            | ieries 🔿 B                                   | <u>o</u> th  |
|                                                                                                    |                                                                                                    |                                                                     |                                              |              |
| Sample:                                                                                                   |                                                                                                    | Header1                                                             | Header2                                      | Header3      |
|                                                                                                    |                                                                                                    | TOTAL                                                               | Incouciz                                     | Incoders     |
|                                                                                                    |                                                                                                    | _                                                                   |                                              |              |
|                                                                                                    |                                                                                                    | -                                                                   |                                              |              |
|                                                                                                    |                                                                                                    |                                                                     |                                              |              |
|                                                                                                    |                                                                                                    |                                                                     |                                              |              |
|                                                                                                    | Cancel                                                                                                    | < <u>B</u> ack                                                      | <u>N</u> ext >                               | Einish       |

| Crosstab Query Wizard                                                      |                                                 |
|----------------------------------------------------------------------------|-------------------------------------------------|
| Which fields' values do you want as row beadings?                          | Available Fields: Selected Fields:              |
| low readings.                                                              | Order_ID Product_Name Customer_name             |
| You can select up to three fields.                                         | Amount ><br>Total Discount                      |
| Select fields in the order you want<br>information sorted. For example, yo |                                                 |
| could sort and group values by<br>Country and then Region.                 |                                                 |
|                                                                            |                                                 |
| Camala                                                                     |                                                 |
| Sample:                                                                    | Product Nan Customer na Customer na Customer na |
|                                                                            | Product_Name1Avg(Order_ID)                      |
|                                                                            | Product_Name2                                   |
|                                                                            | Product_Name3                                   |
|                                                                            | Product_Name4                                   |
|                                                                            |                                                 |
|                                                                            |                                                 |
|                                                                            | Cancel < Back Next > Einish                     |

| Crosstab Query Wizard                                                                              |                                                                        |
|----------------------------------------------------------------------------------------------------|------------------------------------------------------------------------|
| Which field's values do you want as<br>column headings?                                            | Order_ID<br>Customer_name<br>Amount<br>Total Discount                  |
| For example, you would select<br>Employee Name to see each<br>employee's name as a column heading. |                                                                        |
| Sample:                                                                                            | oduct_Nan Customer_na Customer_na                                      |
| Pro<br>Pro<br>Pro<br>Pro                                                                           | oduct_Name1 Avg(Order_ID)<br>oduct_Name2<br>oduct_Name3<br>oduct_Name4 |
|                                                                                                    |                                                                        |
|                                                                                                    | Cancel < <u>B</u> ack <u>N</u> ext > <u>F</u> inish                    |

| Crosstab Query Wizard                                                                                                    |                                                          |                                           |                        |                    |                   |                                                                                  |
|----------------------------------------------------------------------------------------------------|----------------------------------------------------------|-------------------------------------------|------------------------|--------------------|-------------------|----------------------------------------------------------------------------------|
| What number do you want calculated<br>each column and row intersection?<br>For example, you could calculate the<br>of the field Order Amount for each<br>employee (column) by country and r<br>(row).<br>Do you want to summarize each row<br><u>Y</u> es, include row sums. | d for<br>: sum<br>:egion<br>?                            | Fields:<br>Order<br>Amour<br>Total [      | ID<br>It<br>Discount   |                    |                   | Functions:<br>Avg<br>Count<br>First<br>Last<br>Max<br>Min<br>StDev<br>Sum<br>Var |
| Sample:                                                                                                    | Product_<br>Product_<br>Product_<br>Product_<br>Product_ | t_Nam<br>Name1<br>Name2<br>Name3<br>Name4 | Customer<br>Avg(Order_ | <u>, na</u><br>ID) | Customer <u>.</u> | _nɛ Customer_nɛ                                                                  |
|                                                                                                    | Cano                                                     | cel                                       | < <u>B</u> ack         | :                  | <u>N</u> ext >    | Einish                                                                           |

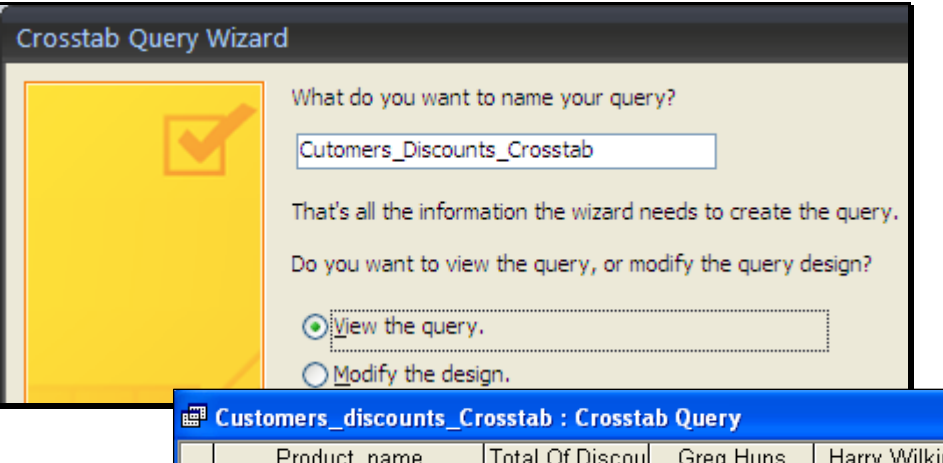

|    | Product_name    | Total Of Discou     | Greg Huns    | Harry Wilkins | Henry Drucker |
|----|-----------------|---------------------|--------------|---------------|---------------|
| ►  | Basil Leaves    | 22.500000894        |              |               | 22.500000894  |
|    | Cloves          | 28.750000149        |              | 20.000000298  |               |
|    | Galangal        | 68.750001024        | 68.750001024 |               |               |
|    | Italian Parsley | 15.000000224        |              |               |               |
|    | Lemon grass     | 0                   |              |               |               |
|    | Star Anise      | 20.312500652        |              | 12.500000186  |               |
|    | Turmeric        | 30.000000447        |              |               |               |
| Re | cord:           | ▶ <b>▶ ▶ *</b> of 7 |              | •             |               |

Using parameter queries

A parameter query displays results based on criteria specified when you run the query.

Single-criterion parameter queries

| i.  | Query1                                                                               |                                                                |                                                                                            |                                                                                                    |                                                 |                          | ×        | ۲.            |      |       |   |
|-----|--------------------------------------------------------------------------------------|----------------------------------------------------------------|--------------------------------------------------------------------------------------------|----------------------------------------------------------------------------------------------------|-------------------------------------------------|--------------------------|----------|---------------|------|-------|---|
|     | Pro                                                                                  | oducts * Product_ID Product_name Unit_price Supplier_ID        |                                                                                            |                                                                                                    |                                                 |                          | [        | •             |      |       |   |
| • 6 | m                                                                                    |                                                                |                                                                                            |                                                                                                    |                                                 |                          |          |               |      |       |   |
|     | Field:<br>Table:                                                                     | Product_name<br>Products                                       | Unit_price<br>Products                                                                     |                                                                                                    | Suppl<br>Produ                                  | ier_ID<br>icts           |          |               |      |       |   |
|     | Sort:<br>Show:                                                                       |                                                                |                                                                                            |                                                                                                    |                                                 |                          |          |               |      |       |   |
|     | Criteria:                                                                            |                                                                | >[Price is greater                                                                         | than]                                                                                                    |                                                 |                          | Ξ.       |               |      |       |   |
|     | 01.                                                                                  | •                                                              |                                                                                            |                                                                                                    |                                                 | Enter                    | Parar    | neter V       | alue |       | × |
| -   |                                                                                      |                                                                |                                                                                            |                                                                                                    |                                                 |                          |          |               |      |       |   |
|     |                                                                                      |                                                                |                                                                                            |                                                                                                    |                                                 | Price is                 | greate   | er than       |      |       |   |
|     |                                                                                      |                                                                |                                                                                            |                                                                                                    |                                                 | Price is                 | greate   | er than       |      |       |   |
|     |                                                                                      |                                                                |                                                                                            |                                                                                                    |                                                 | Price is                 | greate   | er than<br>DK |      | ancel | - |
|     | Query                                                                                | 1                                                              |                                                                                            |                                                                                                    |                                                 | Price is                 | greate   | er than<br>DK |      | ancel |   |
|     | Query:                                                                               | 1<br>uct_name →                                                | Unit_price                                                                                 | - Su                                                                                                    | pplie                                           | Price is<br>1.5          | greate   | er than<br>DK |      | ancel |   |
|     | Query:<br>Produ                                                                      | uct_name -                                                     | Unit_price<br>\$3.00                                                                       | <ul> <li>✓ Su</li> <li>S00</li> </ul>                                                                                                    | pplie<br>)1                                     | Price is                 | greate   | or than       |      | ancel |   |
|     | Query:<br>Produ<br>Oregar<br>Galang                                                  | 1<br>uct_name +<br>no<br>ral                                   | Unit_price<br>\$3.00<br>\$2.75                                                             | - Su<br>5 SO                                                                                                    | pplie<br>)1<br>)4                               | Price is<br>1.5<br>er_ID | greate   | er than       | C    | ancel |   |
|     | Query:<br>Produ<br>Oregar<br>Galang<br>Lemon                                         | uct_name →<br>no<br>ral<br>grass                               | Unit_price<br>\$3.00<br>\$2.73<br>\$1.75                                                   | <ul> <li>Su</li> <li>S00</li> <li>S00</li> <li>S00</li> <li>S00</li> </ul>                                                                                                    | pplie<br>D1<br>D4<br>D2                         | Price is                 | greate   | or than       | C    | ancel |   |
|     | Query<br>Produ<br>Oregar<br>Galang<br>Lemon<br>Turme                                 | uct_name v<br>no<br>gal<br>grass<br>ric                        | Unit_price<br>\$3.00<br>\$2.73<br>\$1.73<br>\$4.00                                         | <ul> <li>Su</li> <li>S00</li> <li>S00</li> <li>S00</li> <li>S00</li> <li>S00</li> <li>S00</li> </ul>                                                                               | pplie<br>01<br>04<br>02<br>03                   | Price is                 | greate   | or than       |      | ancel |   |
|     | Query<br>Produ<br>Oregar<br>Galang<br>Lemon<br>Turme<br>Italian                      | uct_name<br>no<br>al<br>grass<br>ric<br>Parsley                | Unit_price<br>\$3.00<br>\$2.73<br>\$1.73<br>\$4.00<br>\$2.00                               | <ul> <li>Su</li> <li>SO(</li> <li>SO(</li> <li>SO(</li> <li>SO(</li> <li>SO(</li> <li>SO(</li> </ul>                                                                               | pplie<br>01<br>04<br>02<br>03<br>01             | Price is                 | r greate | oK            | 0    | ancel |   |
|     | Query:<br>Produ<br>Oregar<br>Galang<br>Lemon<br>Turme<br>Italian<br>Cardan           | uct_name<br>no<br>;al<br>grass<br>ric<br>Parsley<br>nom Powder | Unit_price<br>\$3.00<br>\$2.73<br>\$1.73<br>\$4.00<br>\$2.00<br>\$3.50<br>\$3.50           | <ul> <li>Su</li> <li>S00</li> <li>S00</li> <li>S00</li> <li>S00</li> <li>S00</li> <li>S00</li> <li>S00</li> <li>S00</li> <li>S00</li> <li>S00</li> <li>S00</li> <li>S00</li> </ul> | pplie<br>01<br>04<br>02<br>03<br>01<br>05       | Price is                 | greate   | oK            |      | ancel |   |
|     | Query:<br>Produ<br>Oregar<br>Galang<br>Lemon<br>Turme<br>Italian<br>Cardan<br>Cloves | uct_name<br>no<br>al<br>grass<br>ric<br>Parsley<br>nom Powder  | Unit_price<br>\$3.00<br>\$2.75<br>\$1.75<br>\$4.00<br>\$2.00<br>\$3.50<br>\$3.50<br>\$2.00 | <ul> <li>Su</li> <li>SO(</li> <li>SO(</li> <li>SO(</li> <li>SO(</li> <li>SO(</li> <li>SO(</li> <li>SO(</li> </ul>                                                                  | pplie<br>01<br>04<br>02<br>03<br>01<br>05<br>03 | Price is                 | greate   | or than       |      | ancel |   |

Multiple criteria parameter queries

Using "Between" and "And".

Between [Lower Value] And [Higher Value] (eg Between 21/10/2006 And 31/10/2006)

Wildcards in parameter queries

Like [First letter of name]+"\*" (eg Like "S\*")

#### Using indexes

| Employees           |              |           |              |                                  | × |
|---------------------|--------------|-----------|--------------|----------------------------------|---|
| Field Nar           | ne           | Dat       | а Туре       | Description                      | - |
| Employee_ID         |              | Text      |              |                                  |   |
| Last_name           |              | Text      |              |                                  |   |
| First name          |              | Text      |              |                                  |   |
| Title               |              | Text      |              | Employee's title                 |   |
| Birth date          |              | Date/Tim  | e            |                                  | - |
|                     |              | Field Pr  | operties     | 1                                |   |
| General Lookup      |              |           |              |                                  | ٦ |
| Field Size          | 50           | ~         |              |                                  |   |
| Format              | 100          |           |              |                                  |   |
| Input Mask          |              |           |              |                                  |   |
| Caption             | Last_name    |           |              |                                  |   |
| Default Value       |              |           | An index sp  | peeds up searches and sorting on |   |
| Validation Rule     |              |           | the field, I | but may slow updates. Selecting  |   |
| Validation Text     |              |           | "Yes - No    | Duplicates" prohibits duplicate  |   |
| Required            | Yes          |           | values in    | the field. Press F1 for help on  |   |
| Allow Zero Length   | No           |           |              | indexed fields.                  |   |
| Indexed             | No           | *         |              |                                  |   |
| Unicode Compression | No           |           |              |                                  |   |
| IME Mode            | Yes (Duplica | ites OK)  |              |                                  |   |
| IME Sentence Mode   | Yes (No Dup  | olicates) |              |                                  |   |
| Smart Tags          |              | ~         |              |                                  |   |

## **Unit 5 Practice Activity**

- 1. Open Advanced\_queries.accdb.
- 2. Create a query that displays the Retailer\_code and the Total Sales\_value for each Retailer from the **Transaction** and the **Product** tables.
- 3. Create a sum of the Sale\_values and group the query based on the Retailer\_codes.
- 4. Compare the result of the query that you created in Step 2, with the following.

|   | Retailer_code | Total_sales |
|---|---------------|-------------|
| ۲ | R001          | £187.50     |
|   | R002          | £965.00     |
|   | R003          | £280.00     |
|   | R004          | £985.00     |
|   | R005          | £250.00     |
|   | R006          | £200.00     |
|   | R007          | £481.50     |
|   | R008          | £300.00     |

- 5. Create a query called Retailer\_details that displays the Retailer\_code and both Retailer\_name columns. The Contact\_name column should contain the values from the Contact\_first\_name and Contact\_last\_name fields of the retailer table (*hint*: concatenate the two fields).
- 6. Create a cross-tab query from the Transaction table that displays the total quantity of each product sold to each Retailer.
- 7. Create a parameter query from the Transaction table that displays the Product\_ID and Qty\_sold fields for all products that have a Qty\_sold value that's less than a specified value.
- 8. Create a parameter query from the Product table that displays the Product\_name, Qty\_available, and Min\_stock fields for all products that have the Min\_stock value between two specified values.
- 9. Close the database.

## Creating advanced form design

Unit 6 objectives

- · Use controls to add graphics to a form
- Use controls to add calculated fields to a form
- Add a combo box to a form
- Add unbound controls to a form

#### Your notes: Unit 6

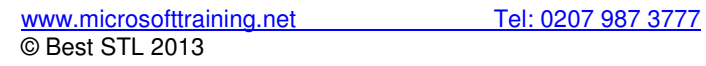

| Your notes: Unit 6 |
|--------------------|
|                    |
|                    |
|                    |
|                    |
|                    |
|                    |
|                    |
|                    |
|                    |
|                    |
|                    |
|                    |
|                    |
|                    |
|                    |
|                    |
|                    |
|                    |
|                    |
|                    |
|                    |
|                    |
|                    |
|                    |
|                    |
|                    |
|                    |
|                    |
|                    |
|                    |

Adding graphics

Control Types

- Unbound Controls These controls are not linked to any field in a table or a query. They are used to enhance the appearance of a form or to display information that isn't linked to any field in a table or a query. Graphics are unbound controls because they aren't linked to any table or query.
- Bound Controls These controls are linked to a field in a table or a query. They are used to display a field value, to accept a value in a field in a table or a query, or to modify the value of a field in a table or a query.
- Calculated Controls These are used to display a calculated value based on one or more fields in a table or a query.

Image controls & Unbound object frame controls

| 🗛   🛃 🔊 × (P ×   🖘 🔹 Customer Orde | ers - Microsoft Access Form Design Tools                                                                                                    | ×                  |
|------------------------------------|----------------------------------------------------------------------------------------------------|--------------------|
| File Home Create External          | Data Database Tools Design Arrange Format                                                                                                    | - @ X              |
| Views Themes                       | Logo<br>Add Existing Property Tab<br>Fields Subform in New Window<br>Add Existing Property Tab<br>Fields Subform's Macros to Visual<br>Tools | Basic              |
| All Access Objects Set             | ntrol Defau                                                                                                    | .6 · 1 · 2 📥       |
| Sales by Category Use C            |                                                                                                    |                    |
| Sales by Year X Activ              | eX Controls                                                                                                    |                    |
| Ten Most Expensive Produ 1.        |                                                                                                    |                    |
| Customers and Suppliers b          |                                                                                                    |                    |
| Forms A                            |                                                                                                    |                    |
| Categories                         |                                                                                                    |                    |
| Customer Labers Dialog             | - Order ID OrderD Required Date Required Date                                                                                                |                    |
| Customer Orders                    |                                                                                                    | =                  |
| Customer Orders Subformi           | to see order details                                                                                                    |                    |
| -a Customer Orders subform2        |                                                                                                    |                    |
| Customer Phone List                | ✓ ✓ Detail                                                                                                    |                    |
| - Customers                        | L Product Name ProductName Unit Price UnitPrice                                                                                              |                    |
| Main Switchboard                   |                                                                                                    |                    |
| B Order                            |                                                                                                    |                    |
| Orders Subform 9                   |                                                                                                    |                    |
| Product list                       |                                                                                                    |                    |
| Products 10                        |                                                                                                    |                    |
| Ouarterly Orders                   |                                                                                                    |                    |
| Quarterly Orders Subform           |                                                                                                    |                    |
| Sales Analysis                     |                                                                                                    |                    |
|                                    |                                                                                                    |                    |
| Sales Analysis Subform2            |                                                                                                    |                    |
| Sales by Year Dialog               |                                                                                                    |                    |
| Sales Reports Dialog               | ПППППППП                                                                                                    | Þ                  |
| Design View                        |                                                                                                    | # # <mark>K</mark> |
|                                    |                                                                                                    | :49                |

Adding calculations

Creating a calculated control in a form, use the Arrange tab to align boxes.

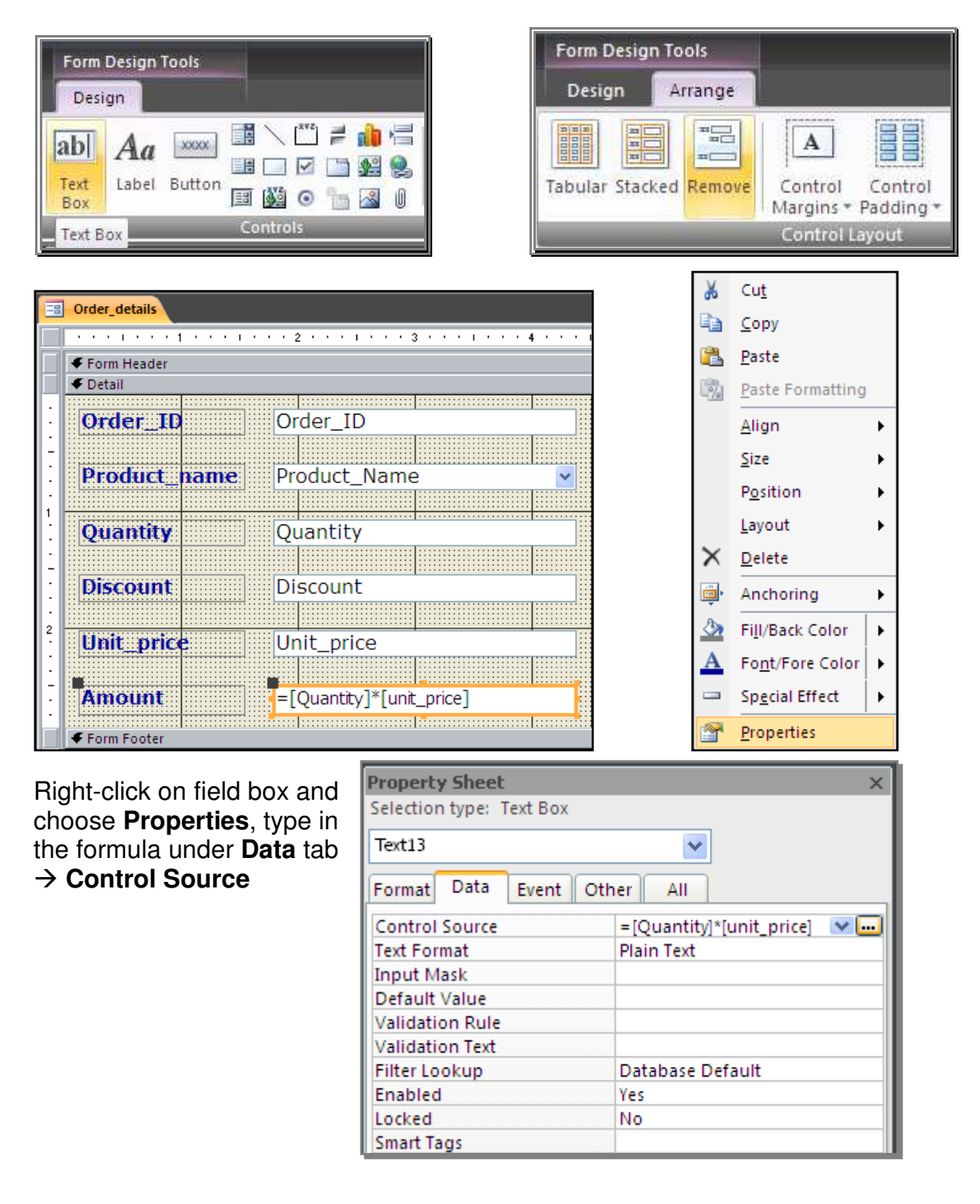

Aligning controls in a form

Form Design Tools Design Arrange Form Header Ø Detail Order\_ID \*\* Order\_ID Tabular Stacked Remove .......... Product\_name Product\_Name Control Layout Quantity Quantity Discount Discount 2 Unit\_price Unit\_price =[Quantity]\*[unit\_price] Amount Form Footer

Select all the controls (CTRL + A), choose **Stacked**.

#### OR

Select controls individually (SHIFT + Click), choose appropriate alignment.

| Order_details             | Arrange           |
|---------------------------|-------------------|
|                           | To Grid III Top   |
| Form Header               | the out of the    |
| ✓ Detail                  | E Left 114 Bottom |
|                           | - PL Dianta       |
| Order_ID Order_ID         | Right             |
|                           | Control Alignment |
| Product name Product Name |                   |
|                           |                   |
|                           |                   |
| Ouantity Ouantity         |                   |
|                           |                   |
|                           |                   |
| Discount                  |                   |
|                           |                   |
| Public price              |                   |
| onic price                |                   |
|                           |                   |
| =[Quantity]*[unit_price]  |                   |
|                           |                   |
| ✓ Form Footer             |                   |

Adding combo boxes

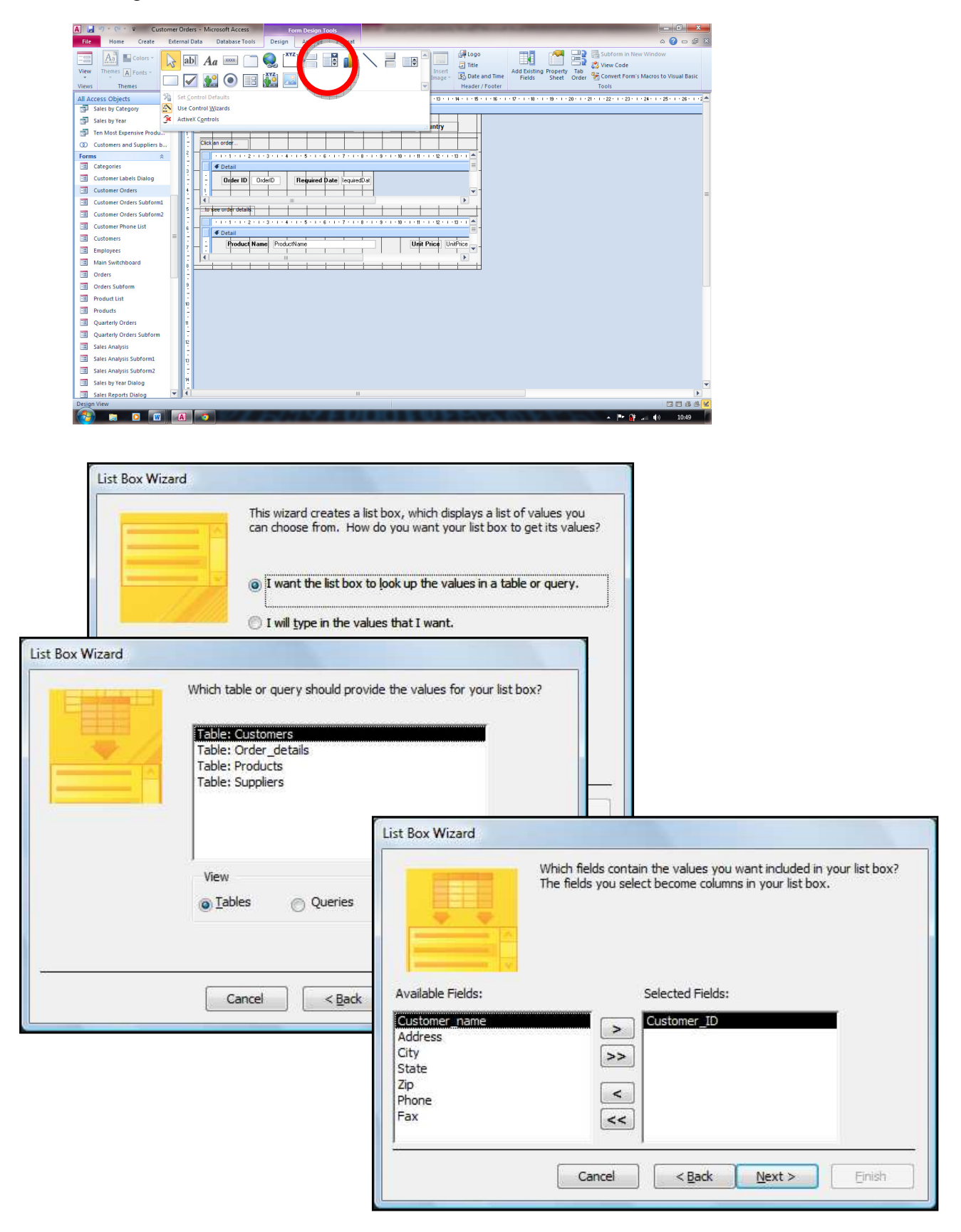

| adjust the width of a  | column, drag it | s right edge to | the width you want | , or double-click the |
|------------------------|-----------------|-----------------|--------------------|-----------------------|
| gin edge of the column | ricaung to get  | one best ing    |                    |                       |
| Customer ID            |                 |                 |                    | - 13                  |
| C001                   |                 |                 |                    | 1                     |
| C002                   |                 |                 |                    | 1                     |
| C003                   |                 |                 |                    |                       |
| C004                   |                 |                 |                    |                       |
| C005                   |                 |                 |                    |                       |
| C006                   |                 |                 |                    |                       |
| C007                   |                 |                 |                    |                       |
|                        |                 |                 |                    |                       |
|                        |                 |                 |                    |                       |

| List Box Wizard |                                                                                                    |  |
|-----------------|----------------------------------------------------------------------------------------------------|--|
|                 | Microsoft Office Access can store the selected value from your list<br>box in your database, or remember the value so you can use it<br>later to perform a task. When you select a value in your list box,<br>what do you want Microsoft Office Access to do?<br><a>Remember the value for later use.</a> Image: Image: I |  |
|                 | Cancel < <u>B</u> ack <u>N</u> ext > <u>F</u> inish                                                                                                    |  |

| List Box Wizard |                                                                     |
|-----------------|---------------------------------------------------------------------|
|                 | What label would you like for your list box?                        |
| V               | Customer_ID                                                         |
|                 |                                                                     |
|                 |                                                                     |
| 1 No            | Those are all the answers the wizard needs to create your list box. |
|                 |                                                                     |

|                   |           | ×      |
|-------------------|-----------|--------|
| • Order_ID:       | 1         |        |
| CustomerID        | Greg Huns | •      |
| Order date:       | C001      |        |
| - Deguired data:  | C002      |        |
| Required_date:    | C003      |        |
| Shipped_date:     | C004      |        |
|                   | C005      |        |
|                   | C006      |        |
|                   | C007      |        |
|                   | C008      |        |
| Record: I I of 25 | C009      |        |
| ·                 | C010      | 19 2 2 |

Modifying the properties of a combo box

In design view right-click on control and select Properties.

Adding unbound controls

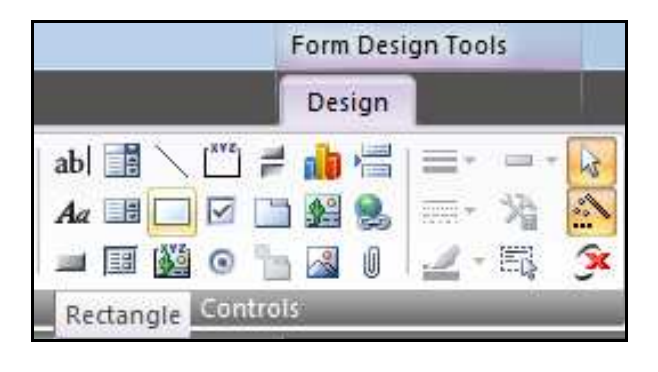

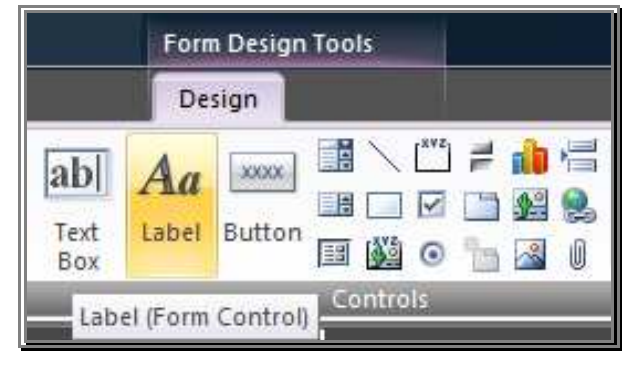

Tab Order

This is the order in which controls receive focus as the user presses the tab key

| -           | Order_Shipping_Dates |          |                            |               |
|-------------|----------------------|----------|----------------------------|---------------|
|             | 1 2 3 .              | 1 · 4    | 5 6 7 8 .                  | 1 + 9 + 1 + 1 |
|             | 🗲 Detail             |          |                            |               |
| <u>-</u>    | Order ID:            |          | Build <u>E</u> vent        |               |
| 1           |                      |          | Ta <u>b</u> Order          |               |
| -<br>-<br>2 | CustomerID           | <b>E</b> | <u>P</u> aste              |               |
| -           | Order_date:          | ٨        | Fill/Back Color            |               |
| 3           | Required date:       | ===      | Alternate Fill/Back Color  |               |
| Ē           |                      | 1        | <u>R</u> uler              |               |
| 4<br>-      | snipped_date:        | #        | <u>G</u> rid               |               |
| 5           |                      |          | Page Header/Footer         |               |
| -           |                      | =        | Form <u>H</u> eader/Footer |               |
| 6<br>-<br>- |                      | <b>?</b> | <u>P</u> roperties         |               |
|             |                      |          |                            |               |

| Section:                                                                                                    | Custom Order: |
|----------------------------------------------------------------------------------------------------|---------------|
| Detail                                                                                                    | Order_ID      |
|                                                                                                    | Order_date    |
|                                                                                                    | Required_date |
|                                                                                                    | Shipped_date  |
|                                                                                                    | Combo20       |
| Click to select a row, or<br>click and drag to select<br>multiple rows. Drag<br>selected row(s) to move<br>them to desired tab |               |

#### **Unit 6 Practice Activity**

- 1. Open Forms.accdb.
- 2. Modify the **Sales\_by\_retailer** form by adding the following to the Header section, as shown the example below:

A label control with 'Outlander Spices' as the caption.

An image control using the **Spice\_picture** graphic.

A rectangle around the label and image controls.

- 3. Change the tab order of the controls in the Detail section to Sales, Retailer\_code and Retailer\_name.
- 4. Update the form and switch to the form view
- 5. Close the form.
- 6. Close the database.

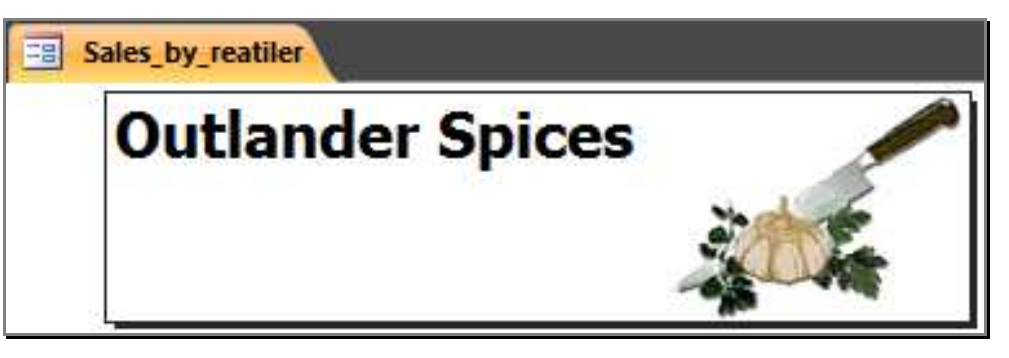

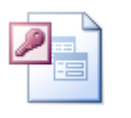

#### Online support forum and knowledge base

<u>http://www.microsofttraining.net/forum</u> Visit our forum to have your questions answered by our Microsoft qualified trainers.

## Using advanced report features

Unit 7 objectives

- · Customise headers and footers, and set properties to group data and modify a report's appearance
- · Use functions to add calculated values in a report
- Embed a subreport in a main report

#### Your notes: Unit 7

| Your notes: Unit 7 |  |
|--------------------|--|
|                    |  |
|                    |  |
|                    |  |
|                    |  |
|                    |  |
|                    |  |
|                    |  |
|                    |  |
|                    |  |
|                    |  |
|                    |  |
|                    |  |
|                    |  |
|                    |  |
|                    |  |
|                    |  |
|                    |  |
|                    |  |
|                    |  |
|                    |  |
|                    |  |
|                    |  |
|                    |  |
|                    |  |
|                    |  |
|                    |  |
|                    |  |
|                    |  |

Creating Customised Headers and Footers

#### Report Header

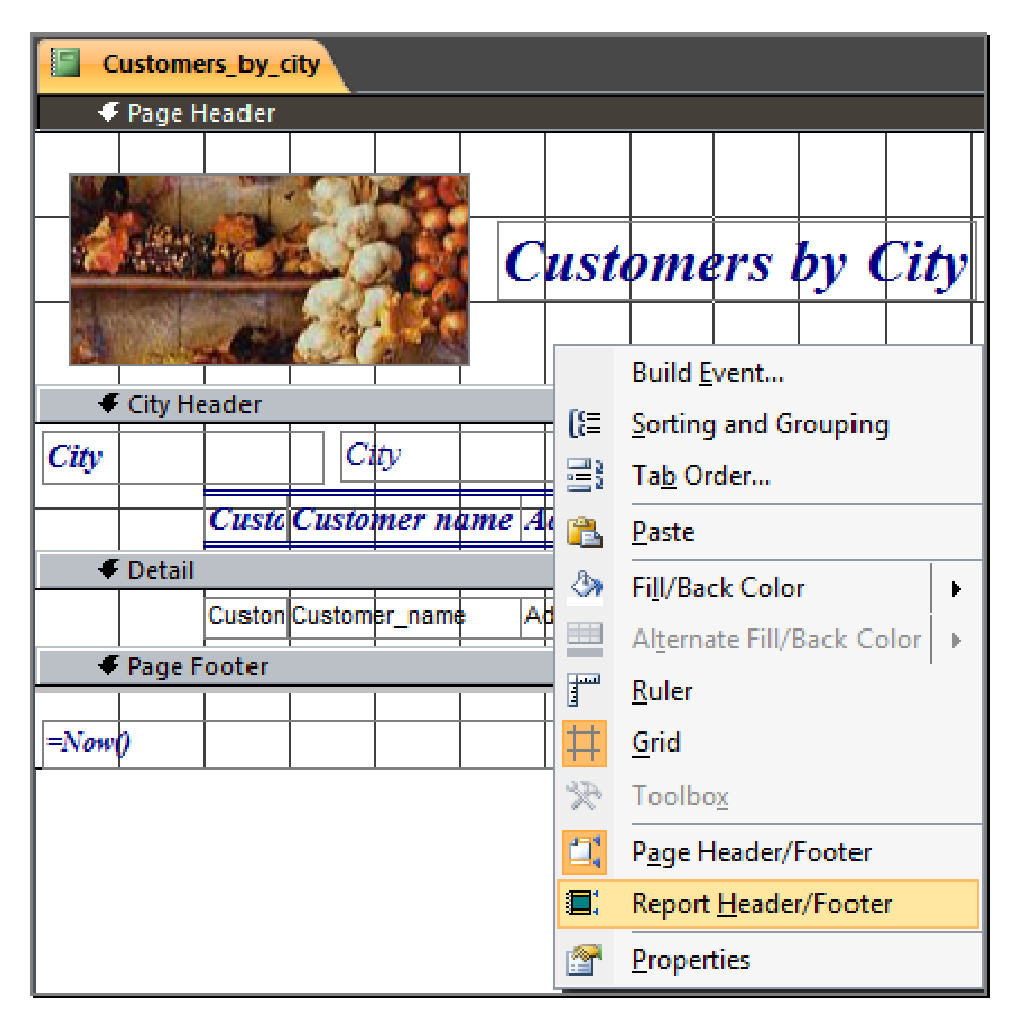

**Report Footer** 

| ✓ Report Footer |  |     |      |  |     |      |     |      |
|-----------------|--|-----|------|--|-----|------|-----|------|
|                 |  | Amo | ount |  | =Su | m([A | mou | nt]) |
|                 |  |     |      |  |     |      |     |      |

| Amount                     |    | \$7,115.00 |
|----------------------------|----|------------|
| Cilantro Flakes            | 22 | \$400.00   |
| Cilantro Flakes            | 16 | \$800.00   |
| Cilantro Flakes            | 12 | \$400.00   |
| Chives                     | 20 | \$300.00   |
| Chinese Star Anise (Whole) | 19 | \$125.00   |

#### Conditional Formatting

Attention can be drawn to specific data in a report by using conditional formatting. This feature only applies formatting to the value of a field if a specified criterion is met.

|   | Design     |
|---|------------|
|   |            |
| C | onditional |
| 6 |            |

| Conditional Formatting                                                              |                          | ? ×    |
|-------------------------------------------------------------------------------------|--------------------------|--------|
| Default <u>F</u> ormatting<br>This format will be used if no<br>conditions are met: | AaBbCcYyZz B I U A -     |        |
| Condition <u>1</u><br>Field Value Is 💽 greater than                                 | 400                      |        |
| Preview of format to use when condition is true:                                    | AaBbCcYyZz B I U & - A - |        |
|                                                                                     | Add >> Delete OK         | Cancel |

The keep together property

This can be used to ensure that a complete section of a report is always printed on the same page.

| Order_details              |               |                              |  |  |  |
|----------------------------|---------------|------------------------------|--|--|--|
| 🗲 Page Header              |               |                              |  |  |  |
|                            | : :::::       |                              |  |  |  |
| Order details              |               | Build <u>E</u> vent          |  |  |  |
|                            | [8]           | Sorting and Grouping         |  |  |  |
| 🗲 Detail                   | 2             | Ta <u>b</u> Order            |  |  |  |
| OrderID:                   | <u></u>       | <u>P</u> aste                |  |  |  |
| Product name: ProductID    | &             | Fill/Back Color              |  |  |  |
| CustomerID: CustomerID     |               | Alternate Fill/Back Color 🕨  |  |  |  |
| Quantity: Quantity         | 1             | <u>R</u> uler                |  |  |  |
| Order date: Orderdate      | #             | <u>G</u> rid                 |  |  |  |
| Beowied date               | $\mathcal{R}$ | Toolbo <u>x</u>              |  |  |  |
| Required duie.             | ₫,            | P <u>ag</u> e Header/Footer  |  |  |  |
| Shipped date: Shipped date |               | Report <u>H</u> eader/Footer |  |  |  |
|                            | -             |                              |  |  |  |
| Page Footer                |               | Properties                   |  |  |  |
|                            | :             |                              |  |  |  |

| Property      | Property Sheet × |       |     |          |        |   |  |
|---------------|------------------|-------|-----|----------|--------|---|--|
| Selection     | n type: 🤉        |       |     |          |        |   |  |
| Detail        |                  |       |     |          | -      |   |  |
| Format        | Data             | Event | Oth | er       | All    |   |  |
| Visible       |                  |       |     | Yes      |        |   |  |
| Height        |                  |       |     | 2.125"   |        |   |  |
| Back Co       | lor              |       |     | #FFFFFF  |        |   |  |
| Alternat      | e Back C         | Color |     | No Color |        |   |  |
| Special       | Effect           |       |     | Flat     |        |   |  |
| Auto He       | eight            |       |     | No       |        |   |  |
| Can Gro       | w                |       |     | No       |        |   |  |
| Can Shr       | ink              |       |     | No       |        |   |  |
| Display When  |                  |       |     |          | Always |   |  |
| Keep Together |                  |       |     |          |        | Ţ |  |
| Force N       | ew Page          |       |     | Yes      | 5      |   |  |
| New Ro        | w Or Co          |       |     | No       | )      |   |  |

**Group Footers** 

When reports are grouped based on a given field you can use the group footer section to add information particular to that group, such as the group total for example.

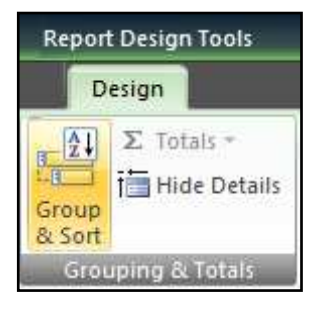

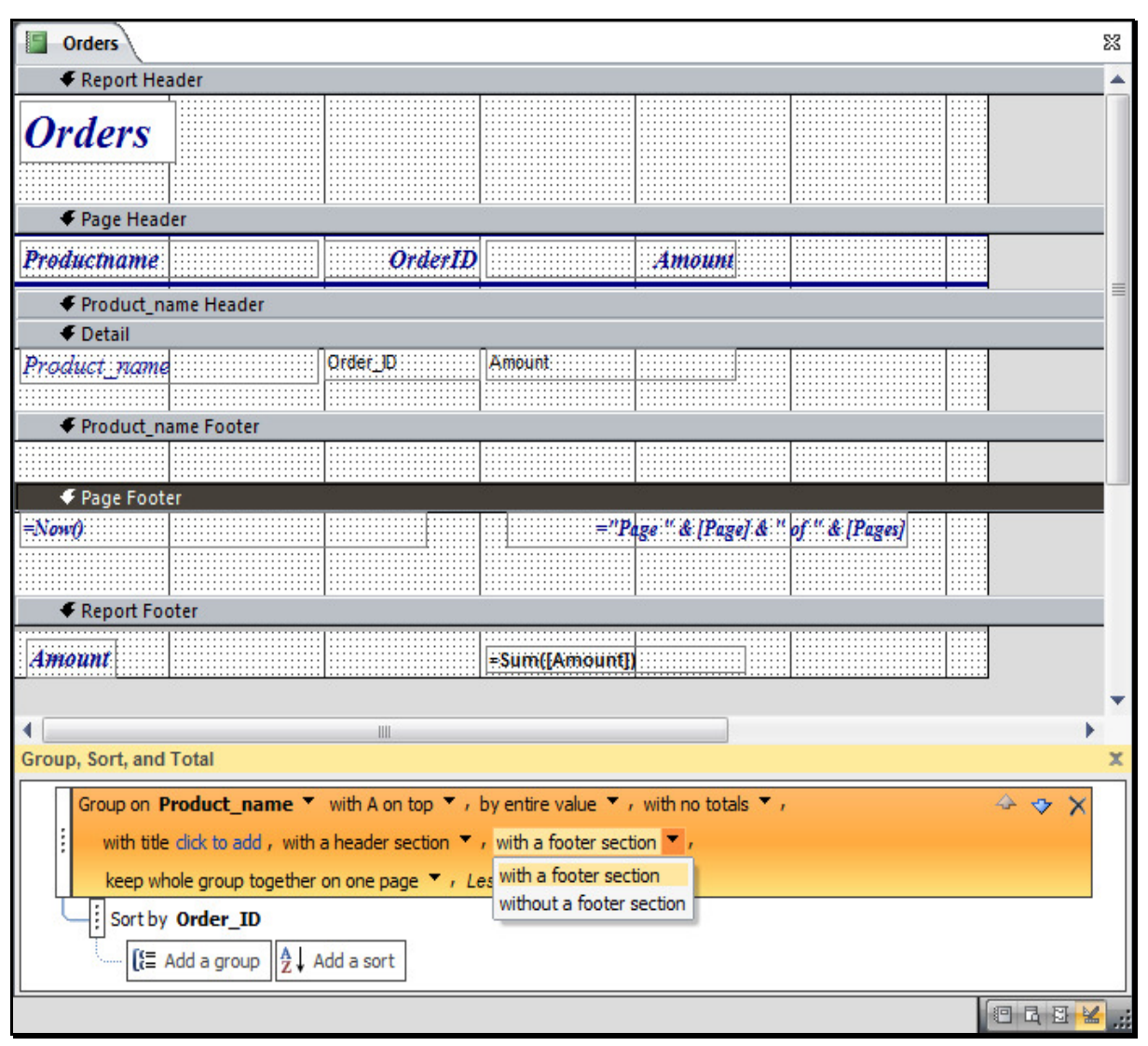

Forcing a new page

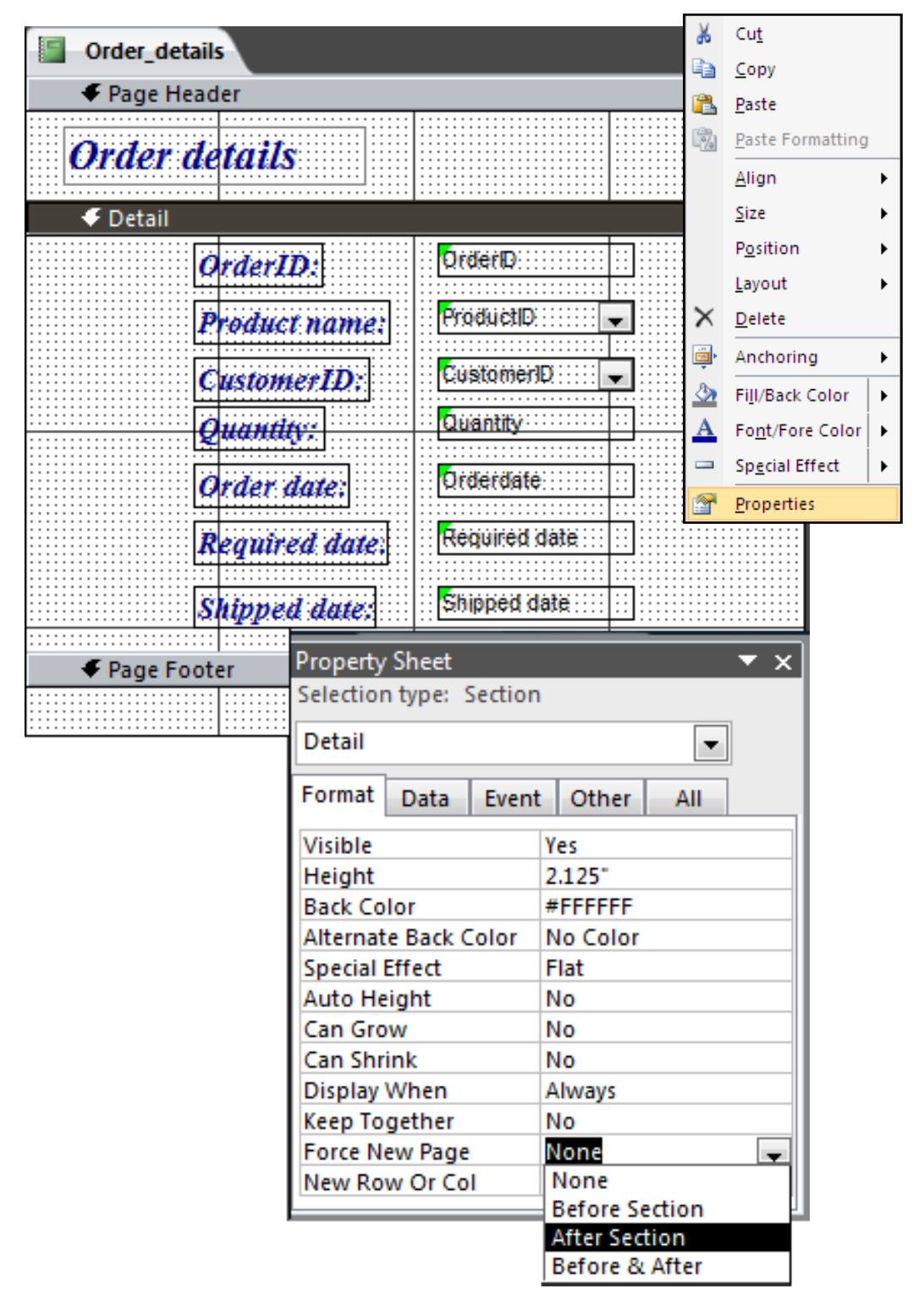

The hide duplicate property

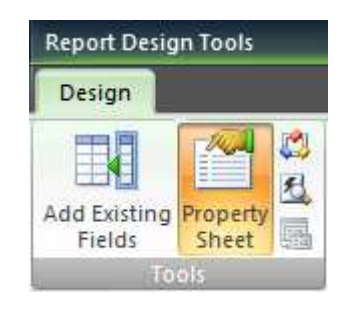

| Orders         |            |          |           |                    |                     |            |            |
|----------------|------------|----------|-----------|--------------------|---------------------|------------|------------|
| 🗲 Report Hea   | ader       |          |           |                    |                     |            |            |
| Orders         |            |          |           |                    |                     |            |            |
| Page Head      | er         | []       |           | ••••••             |                     | ••••••     | ••••••     |
| Productname    |            | Order ID |           |                    | Amouni              |            |            |
| Product_na     | ame Header |          |           |                    |                     |            |            |
| 🗲 Detail       |            |          |           | Property           | / Sheet             |            | <b>▼</b> × |
| Product_name   |            | Qrder_D  | Amount    | Selection          | n type: Tex         | t Box      |            |
|                |            |          |           | Productname        |                     |            | -          |
| Product_na     | ame Footer |          |           |                    |                     |            |            |
|                |            |          |           | Format             | Data E              | vent Other | All        |
| 🗧 🍯 Page Foote | er         | · · ·    |           | Gridline           | Width Bot           | tor 1 pt   | *          |
| =Now()         |            |          |           | Gridline           | Width Left          | t 1 pt     |            |
|                |            |          |           | Gridline<br>Top Ma | e Width Rig<br>rain | ht 1 pt    |            |
|                |            |          |           | Bottom             | Margin              | 0"         |            |
| Report For     | oter       |          |           | Left Ma            | rgin                | 0"         |            |
| Amount         |            |          | ÷Sum(IA)  | Right M            | largin              | 0"         |            |
| C+////2/44/14  |            |          | - SHUULPO | Top Pad            | lding               | 0.0208*    |            |
|                |            |          |           | Bottom             | Padding             | 0.0208*    |            |
|                |            |          |           | Left Pad           | Iding               | 0.0208*    |            |
|                |            |          |           | Right Pa           | adding              | 0.0208     |            |
|                |            |          |           | Filde DU           | iplicates           | Ves        | -          |
|                |            |          |           | Can Shr            | ink                 | No         |            |
|                |            |          |           | Display            | When                | Always     |            |
|                |            |          |           | Reading            | g Order             | Context    |            |
|                |            |          |           | Scroll B           | ar Align            | System     |            |
|                |            |          |           | Numera             | l Shapes            | System     |            |

Adding calculated fields

DateDiff function

DateDiff("interval", [date1],[date2])

For interval -y for difference between years.

**m** for difference between months.

**d** for difference between days.

IIF function

Ilf( condition, value if true, value if false)

Working with SubReports

You can use a SubReport to display data from two reports.

Embedding a SubReport

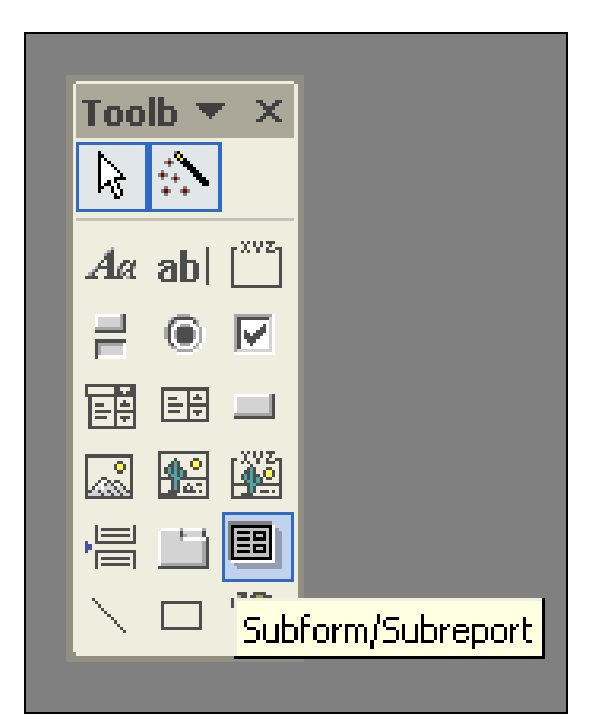

| Use existing <u>T</u> ables and Queries<br>Use an <u>e</u> xisting report or form |        |  |  |  |
|-----------------------------------------------------------------------------------|--------|--|--|--|
| Customers_by_city                                                                 | Report |  |  |  |
| Order_details                                                                     | Report |  |  |  |
| Orders                                                                            | Report |  |  |  |
| Products                                                                          | Report |  |  |  |
| Order_details                                                                     | Form   |  |  |  |
|                                                                                   |        |  |  |  |
|                                                                                   |        |  |  |  |
|                                                                                   |        |  |  |  |

Show Products for each record in Suppliers using Supplier\_ID None

#### **Unit 7 Practice Activity**

- 1. Open Advanced\_reports.mdb.
- 2. Display the total quantity sold for each product in the Transaction\_ details report by adding a group footer based on Product\_ID.
- 3. Display the data in a different format whenever the Qty\_sold is greater than 200 by adding conditional formatting to the Qty\_sold field.
- 4. Update the report.
- 5. Switch to Print Preview.
- 6. Close the Report.
- 7. In the Transaction\_dates report, add a text box control to display the difference between Order\_date and Required\_date.
- 8. Update the report.
- 9. Switch to the Print Preview to view the report.
- 10. Close the report.
- 11. Close the database.

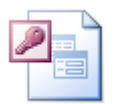

Online support forum and knowledge base <u>http://www.microsofttraining.net/forum</u> Visit our forum to have your questions answered by our Microsoft qualified trainers.